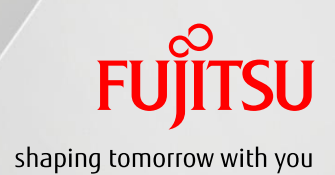

### Exostar MAG/ForumPass CUI 共有サイト構築演習

富士通株式会社 2019 年 11 月 Ver. 1.0

Copyright 2019 FUJITSU LIMITED

# FUjitsu

### 目次

| 1. | 本書の概要                   | 2   |
|----|-------------------------|-----|
| 2. | 演習手順                    | 3   |
| 3. | 演習で作成するサイトの情報           | 4   |
| 4. | 演習                      | 5   |
| 2  | l.1. サブサイトを作成する         | 5   |
| 2  | 1.2. 権限グループを作成する        | 9   |
| 2  | 1.3. ライブラリ作成            | .14 |
| 2  | 1.4. DRM ライブラリの設定       | .16 |
| 2  | 1.5. サイトの権限設定を行う        | .18 |
| 4  | 1.6. ライブラリの権限設定を行う      | .21 |
| 4  | 1.7. ライブラリにデータを登録する     | .25 |
| 2  | 1.8. DRM ファイルのアクセス確認を行う | .26 |
|    | 4.8.1. DRM ファイル表示       | 26  |
|    | 4.8.2. DRM ファイル編集       | 27  |
|    | 4.8.3. ローカルコピーの利用       | 28  |
| 4  | 1.9. サイトデザインを編集する       | .30 |

| 版数  | 発行日     | 改版履歴 |
|-----|---------|------|
| 1.0 | 2019.11 | 初版発行 |

1

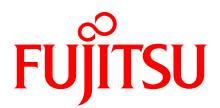

#### 1. 本書の概要

本書は、Exostar ForumPass(以下、FP とする)サービスで CUI 共有サイトを構築するための基本操作習得を目的とした演習用資料であり、サイト構築の一連の流れを紹介しています。詳しい操作方法は、ForumPass6 ユーザーガイドをご参照ください。

## FUĴĨTSU

#### 2. 演習手順

サイト作成演習の流れは以下のとおりです。

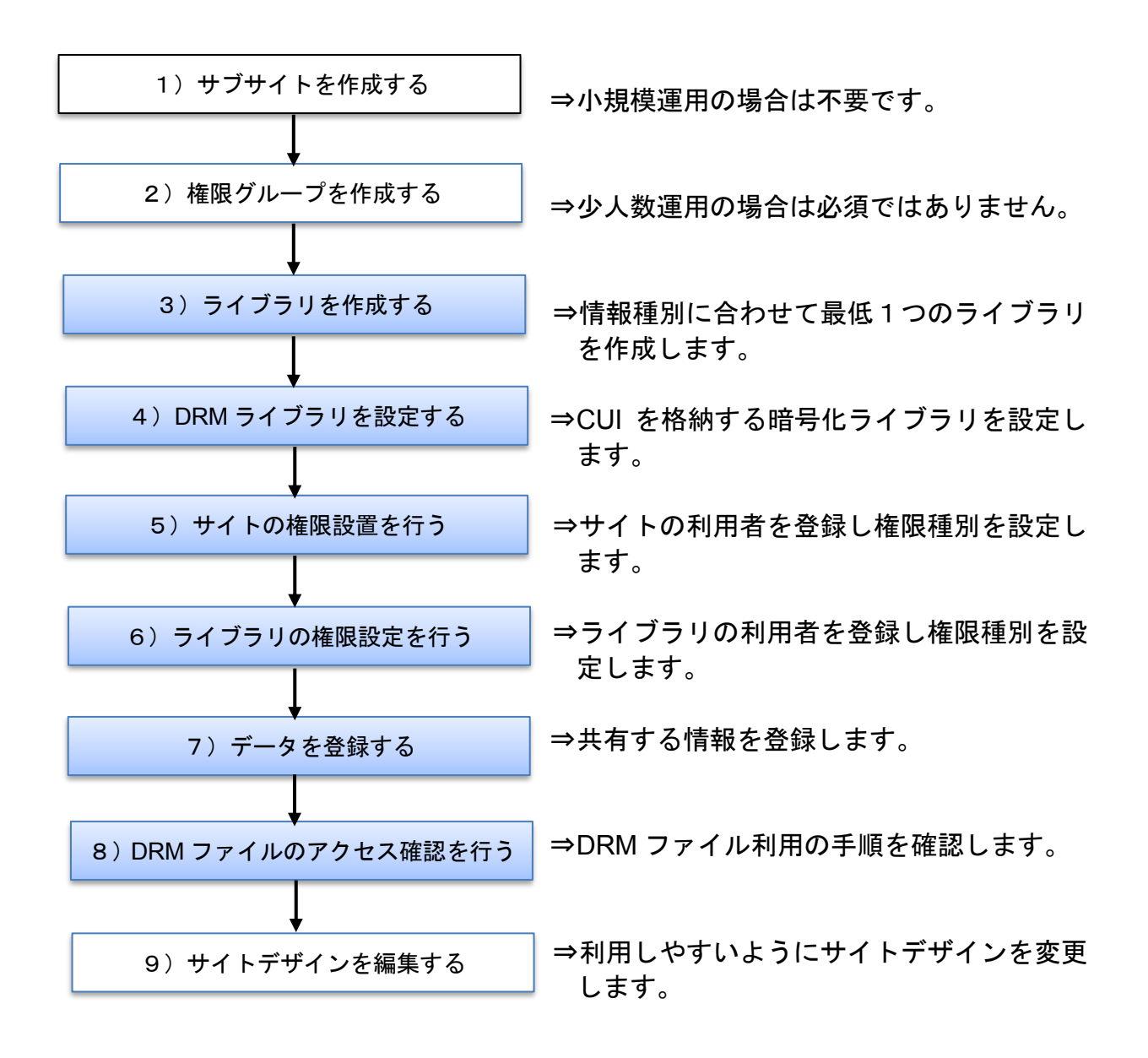

※網掛けの作業は、実環境構築の際に必須となります。白抜きの作業は必要があれば行ってください。

3

## FUĴITSU

### 3. 演習で作成するサイトの情報

演習で作成するサイトの設定情報は以下のとおりです。 自社・自プロジェクトに合わせて自由に設定していただいてかまいません。

◆サイト・ライブラリ構成

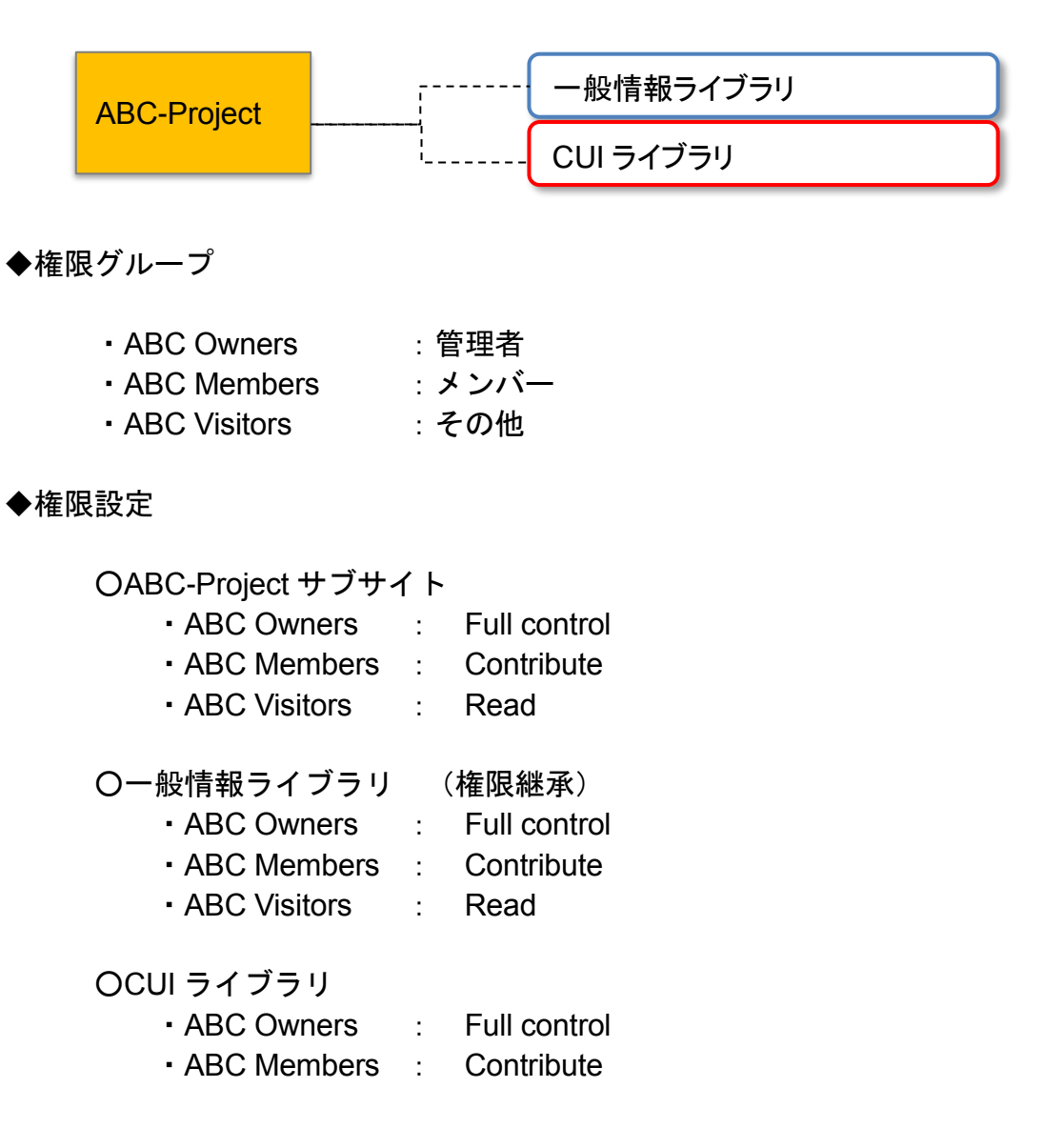

### FUJITSU

#### 4. 演習

本書では、デモサイトの画面を例にとって操作の説明を記載しています。演習の際には、本書の画面例を参考に、自社・自プロジェクトの実画面に沿って操作を行ってください。

- 4.1. サブサイトを作成する
  - 1) サブサイトを作成する親サイトに移動します。

・ログイン

・My DashBoard 画面で ForumPass 6 Defense - US の[active Open Application]をクリック

・ワークスペース画面でワークスペースの自社・自プロジェクトのサイトをクリック

2) 設定メニュー(歯車アイコン)の[Site contents]を選択します。

| STAR' ForumPass                       | Sensitivity: CORE                                                                                              | This environment is hosted in the United          |
|---------------------------------------|----------------------------------------------------------------------------------------------------|---------------------------------------------------|
|                                       |                                                                                                    | Newsfeed - 🗘                                      |
| OWSE PAGE PUBLISH                     |                                                                                                    | C SHARE MY Shared with                            |
|                                       |                                                                                                    | Edit page                                         |
| Dema Cian Demo Site                   |                                                                                                    | Add a page                                        |
| Demo )<br>Home Recent ▼ 一般情報ラ         | イブラリ CUIライブラリ(DRM) FileSecure Lite> 日本橋株式会社 🔻 🖌 EDIT Li                                                        | INKS Sea n                                        |
|                                       |                                                                                                    | Site contents                                     |
|                                       |                                                                                                    | Change the look                                   |
| Home                                  |                                                                                                    | Site settings                                     |
| Walaama ta                            | 2019                                                                                                    | .04.21 News#03 Getting started                    |
| Weicomie                              |                                                                                                    | Invite By Email                                   |
| Domon                                 |                                                                                                    | View Audit History                                |
| Pauloue                               |                                                                                                    | View Access History                               |
|                                       |                                                                                                    | View User Permissions                             |
| テモサイトへようこそ。                           | The second second second second second second second second second second second second second second second s | 00000                                             |
| Appounce                              |                                                                                                    | 0011 001800                                       |
| Announce                              |                                                                                                    | 0.0                                               |
| new announcement or edit this list    |                                                                                                    |                                                   |
| ✓ Title Modified                      |                                                                                                    | Taska                                             |
| 7 E 9 1 Pretrach C 9 Monday at 501 AM | My                                                                                                    | I dSKS<br>re are no items to show in this view.   |
| Tasks                                 |                                                                                                    |                                                   |
|                                       | Sch                                                                                                    | iedule                                            |
| Title     Assigned To                 | Status Priority Due Date % Complete Preciseosors                                                               | <ul> <li>April 2019</li> </ul>                    |
|                                       |                                                                                                    | SUNDAY MONDAY TUESDAY WEDNESDAY THURSDAY FRIDAY S |

3) [New subsite]をクリックします。

| LUSTAH FORUMPASS                                            | Se                               | ensitivity: CORE                                |                                | This environment is hosted in the Unite |
|-------------------------------------------------------------|----------------------------------|-------------------------------------------------|--------------------------------|-----------------------------------------|
|                                                             |                                  |                                                 | N                              | ewsfeed 🔯                               |
|                                                             |                                  |                                                 | (                              | 🕽 SHARE MY LINKS 🔻 🏠 FOLLOW             |
| Site Contents                                               |                                  |                                                 |                                |                                         |
| Lists, Libraries, and other Apps                            |                                  |                                                 | SITE WORKFLOWS 🛛 🕸 SETTINGS    | RECYCLE BIN (0)                         |
|                                                             | CUIライブラリ (DRM)                   | Documents                                       | MicroFeed                      |                                         |
| add an app                                                  | 12 items<br>Modified 3 hours ago | 0 items<br>Modified 10 days ago                 | 3 items<br>Modified 4 days ago |                                         |
| and all obb                                                 |                                  |                                                 |                                |                                         |
| Site Accets                                                 | Site Dages                       | Tacks                                           | tort                           |                                         |
| 16 items                                                    | 2 items                          | 1 item                                          | 2 items                        |                                         |
| Modified 4 days ago                                         | Se Modified 4 days ago           | Modified 4 days ago                             | Modmed 2 days ago              |                                         |
|                                                             |                                  | 1000                                            | and a start of the             |                                         |
| お知らせ<br>1.item                                              | トーク<br>Ditens                    | <ul> <li>一般情報ライブラリ</li> <li>10 items</li> </ul> | 共有スケジュール<br>2 items            |                                         |
| Modified 4 days ago                                         | Modified 4 days ago              | Modified 4 days ago                             | Modified 4 days ago            |                                         |
|                                                             |                                  |                                                 |                                |                                         |
|                                                             |                                  |                                                 |                                |                                         |
| Subsites                                                    |                                  |                                                 |                                |                                         |
| Subsites                                                    |                                  |                                                 |                                |                                         |
| ⊕ new subsite                                               |                                  |                                                 |                                |                                         |
| 日本橋株式会社                                                     | Mod                              | lified 3 days ago                               |                                |                                         |
| 590 C                                                       |                                  |                                                 |                                |                                         |
| State Hales Sheet                                           |                                  | A AN                                            | 1 mal                          | X                                       |
| marger of the party                                         | 1 Fall X                         |                                                 |                                |                                         |
| ://main fns exostar.com/customers/ifn/Demo/ Javouts/15/news | hweb aspy                        |                                                 |                                | 1009                                    |

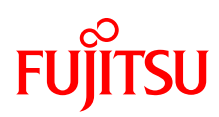

4) サブサイト情報を入力します。

| EXOST | NR ForumPass                                                                                                    | Sensitivity: CORE                                                                                                    | This environment is hosted in the United<br>States |
|-------|----------------------------------------------------------------------------------------------------|----------------------------------------------------------------------------------------------------|----------------------------------------------------|
|       |                                                                                                    |                                                                                                    | Newsfeed i 🧃 🧔 ?                                   |
|       |                                                                                                    |                                                                                                    | ♂ SHARE MY LINKS ♥ ☆ FOLLOW [□]                    |
|       | Site Contents •<br>Title and Description                                                                                                    | New SharePoint Site<br>Tele:<br>ABC-Project<br>Description:<br>サブサイトの説明を入力する                                                                                                    | Î                                                  |
|       | Web Site Address                                                                                                    | URL name:<br>https://main.fps.exostar.com/customers/jfp/Demo                                                                                                    | A                                                  |
|       | Template Selection                                                                                                    |                                                                                                    |                                                    |
|       |                                                                                                    | Collaboration Enterprise Publishing Defense Restricted HDW<br>Collaboration Enterprise Publishing Defense Restricted HDW<br>Common Stee<br>Biog<br>Project Site<br>Commonity Site<br>Export Control<br>Quick Start<br>A place to work together with a group of people. |                                                    |
|       | Permissions<br>You can give permission to<br>access your new site to this same<br>users who have access to this<br>permission to unique set of<br>users.<br>If you select Use same<br>permissions as parent site, one<br>spot of user permissions is shared<br>by both site. Consequently, you<br>can down they use a permissions<br>on your new site unless you are<br>an administrator of this parent<br>site. | User Permissions:<br>Use announce of the same namelision as organity of the same namelision of the same namelision of the same name name name name name name name n                                                                                                    |                                                    |
|       | Navigation Inheritance                                                                                                    | Use the top link bar from the parent site?<br>Yes No Create Cancel                                                                                                    | € 75% • 4                                          |

#### <入力例>

- Title : ABC-Project
- Description:サブサイトの説明を入力する
- ・URL name: ABC-PJ ※特殊文字は使用不可(/, ¥¥, :, \*, ?, ", <, >, |, #, ¥t, {, }, %)
- Select a template : Collaboration  $\mathcal{O}$  Team Site
- User Permission : Use unique permissions
- Use the top link bar from the parent site? : Yes

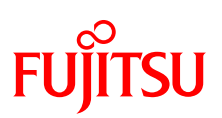

### 5) グループ情報の設定を行います。(ユーザー権限をユニークにした場合)

| EXOSTAR' ForumPass |                                                                         | Sensitivity: CORE                |                                           | i nis environment is nos<br>Unit | eo in the<br>ed States. |
|--------------------|-------------------------------------------------------------------------|----------------------------------|-------------------------------------------|----------------------------------|-------------------------|
|                    |                                                                         |                                  | Newsfeed                                  | - 4                              | 2?                      |
|                    |                                                                         |                                  | 🗘 SHARE                                   | MY LINKS 🔻 🏠 FOLLOV              | , [D]                   |
| S >                | Demo Site 日本欄株式会社<br>People and (                                       | • aa ABC-Project<br>Groups • Set | שלשירי<br>Up Groups fo                    | r this Site                      | •                       |
| Home               | Visitors to this Site                                                   | Create a new group               | O Use an existing group                   |                                  |                         |
| Documents          | Visitors can read content in the<br>Web site. Create a group of         |                                  | O use an existing group                   | -                                |                         |
| Site Contents      | visitors or re-use an existing<br>SharePoint group.                     | ABC-Project Visitors             |                                           |                                  |                         |
| EDIT LINKS         |                                                                         |                                  | \$, [                                     | E                                |                         |
|                    | Members of this Site                                                    |                                  | 0                                         |                                  |                         |
|                    | Members can contribute content<br>to the Web site. Create a group       | Create a new group               | <ul> <li>Use an existing group</li> </ul> | -                                |                         |
|                    | of site members or re-use an<br>existing SharePoint group.              | ABC-Project Members              |                                           | <u> </u>                         |                         |
|                    |                                                                         | <u>Fumiko Takei</u>              | \$v                                       | R                                |                         |
|                    |                                                                         |                                  |                                           |                                  |                         |
|                    | Owners of this Site                                                     |                                  | 0.0                                       |                                  |                         |
|                    | Owners have <b>full control</b> over<br>the Web site. Create a group of | Create a new group               | O use an existing group                   | -                                |                         |
|                    | owners or re-use an existing<br>SharePoint group.                       | ABC-Project Owners               |                                           |                                  |                         |
|                    |                                                                         | <u>Fumiko Takei</u>              | €, E                                      |                                  |                         |
|                    |                                                                         |                                  | ОК                                        |                                  | ~                       |
| <                  |                                                                         |                                  |                                           |                                  | >                       |
|                    |                                                                         |                                  |                                           | %3/ 🖓                            |                         |

#### <入力例>

| <ul> <li>Visitors to this Site</li> </ul> | : ABC Visitors | 登録ユーザーID |
|-------------------------------------------|----------------|----------|
| <ul> <li>Members of this Site</li> </ul>  | : ABC Members  | 登録ユーザーID |
| <ul> <li>Owners of this Site</li> </ul>   | : ABC Owners   | 登録ユーザーID |

- デフォルトで3つのグループを作成することができます。
  - ・Visitors : Read 権限
  - Members : Contribute 権限
  - Owners : Full Control 権限
- 既にあるグループを設定する場合は、[Use an existing group]を選択し、グループ名 を入力します。

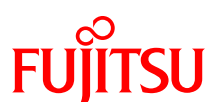

● ユーザーは、氏名やメールアドレスの一部を入力し、人型アイコンをクリックするか または[Enter]キーを押下することで、検索できます。

| Visitors can read content in the<br>Web site. Create a group of<br>visitors or re-use an existing<br>SharePoint group. | Create a new group   | O Use an existing group |  |
|----------------------------------------------------------------------------------------------------|----------------------|-------------------------|--|
|                                                                                                    | ABC-Project Visitors |                         |  |
|                                                                                                    | furuya               |                         |  |
|                                                                                                    |                      |                         |  |
| harePoint group.                                                                                                    | патауа               |                         |  |

6) 作成されたサブサイトのホームページのイメージです。

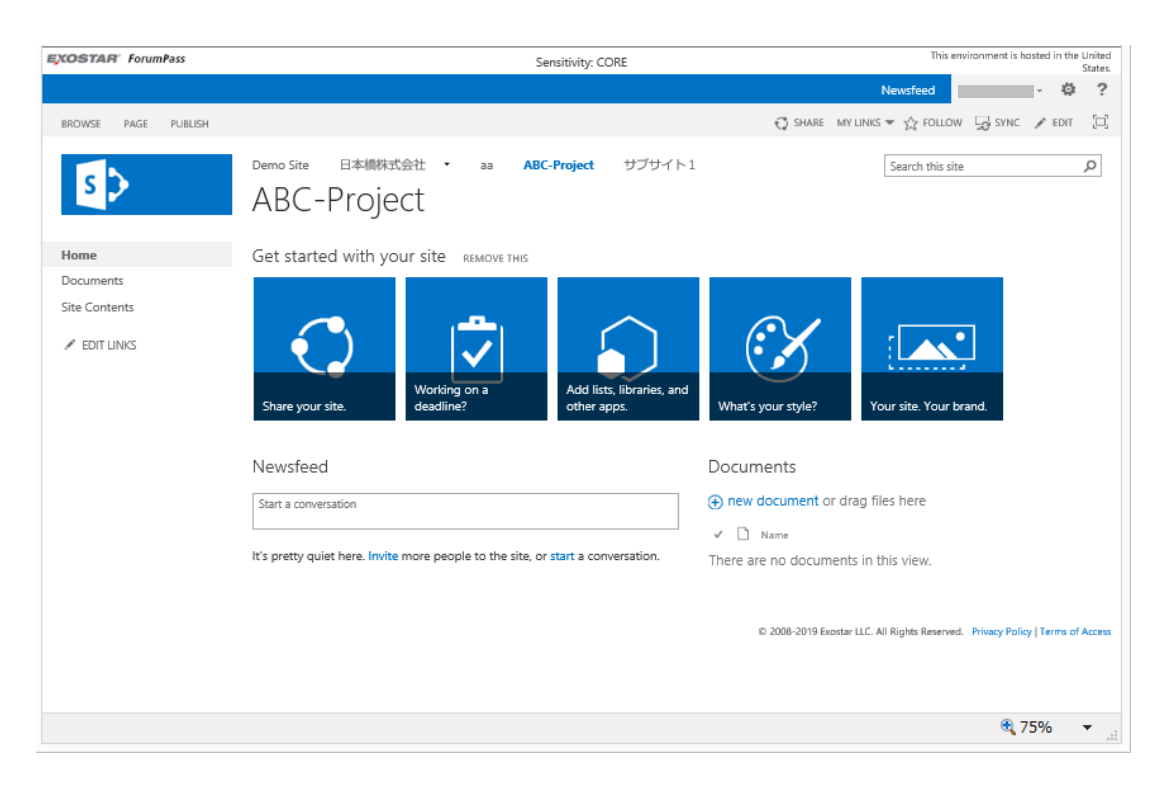

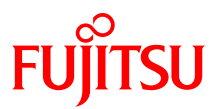

### 4.2. 権限グループを作成する

サブサイトを作成する際に、デフォルトで権限グループを作成することができますが、所 要に合わせて新しくグループを作成することもできます。

1) 設定メニュー(歯車アイコン)の[Site settings]を選択します。

| EXOSTAR ForumPass   | Sensitivity: CORE                                                                |                               | This environment is hosted in the United States.              |
|---------------------|----------------------------------------------------------------------------------|-------------------------------|---------------------------------------------------------------|
|                     |                                                                                  |                               | Newsfeed 🗸 🐼 ?                                                |
| BROWSE PAGE PUBLISH |                                                                                  | 🖓 SHARE IN                    | Shared with                                                   |
| s                   | Demo Site 日本網株式会社 · aa ABC-Project サブサイト1<br>ABC-Project                         |                               | Edit page P<br>Add a page<br>Add an app                       |
| Home                | Get started with your site REMOVE THIS                                           |                               | Site contents                                                 |
| Documents           |                                                                                  |                               | Change the look                                               |
| Site Contents       |                                                                                  |                               | Site settings                                                 |
| 🖋 EDIT LINKS        | ()                                                                               |                               | Getting started                                               |
|                     | Working on a Add lists, libraries, and                                           |                               | Invite By Email                                               |
|                     | Share your site. deadline? other apps.                                           | what's your style? Your site  | Remove User                                                   |
|                     | Newsfeed                                                                         | Documents                     | View Audit History                                            |
|                     | Start a conversation                                                             | ① new document or drag file:  | View Access History                                           |
|                     |                                                                                  | ✓ □ Name                      |                                                               |
|                     | It's pretty quiet here. Invite more people to the site, or start a conversation. | There are no documents in thi | s view.                                                       |
|                     |                                                                                  | © 2008-2019 Exost             | ar LLC. All Rights Reserved. Privacy Policy   Terms of Access |
| javascript:;        |                                                                                  |                               | <b>@</b> 75% 🔻                                                |

2) [Users and Permissions]の[People and groups]をクリックします。

| EXOSTAR' ForumPass |                                                                                                    | Sensitivity: CORE                                                                                                    | This environment is hosted in the United States. |
|--------------------|----------------------------------------------------------------------------------------------------|----------------------------------------------------------------------------------------------------|--------------------------------------------------|
|                    |                                                                                                    |                                                                                                    | Newsfeed • 🔯 ?                                   |
|                    |                                                                                                    |                                                                                                    | 🖓 SHARE MY LINKS 🛩 🟠 FOLLOW [🗆]                  |
| S                  | Demo Site 日本橋株式会社 · ai<br>Site Settings                                                                                                    | a ABC-Project サブサイト1                                                                                                    | ^                                                |
| Home               | Lisers and Permissions                                                                                                    | Look and Feel                                                                                                    |                                                  |
| Documents          | People and groups                                                                                                    | Design Manager<br>Title description and loop                                                                                                    |                                                  |
| Site Contents      | Site app permissions                                                                                                    | Device Channels                                                                                                    |                                                  |
| 🖋 EDIT LINKS       | Invite users by email<br>Outstanding invitations<br>Remove user from site collection<br>View user permissions                                | Tree view<br>Change the look<br>Import Design Package<br>Navigation                                                                                 |                                                  |
|                    | Web Designer Galleries<br>Site columns<br>Site content types<br>Master pages<br>Composed looks                                               | Site Actions<br>Manage site features<br>Save site as template<br>Enable search configuration export<br>Reset to site definition<br>Delete this site |                                                  |
|                    | Site Administration<br>Regional settings<br>Site libraries and lists<br>User alerts<br>RSS<br>Sites and workspaces<br>Woodfillers certimes   | Reporting Services<br>Manage Shared Schedules<br>Reporting Services Site Settings<br>Manage Data Alerts                                             |                                                  |
|                    | Workflow settings<br>Term store management<br>Popularity Trends<br>Content and structure<br>Content and structure logs<br>Translation Status | Search<br>Result Sources<br>Result Types<br>Query Rules<br>Schema<br>Search Settings<br>Searchable columns                                          | ~                                                |
|                    |                                                                                                    |                                                                                                    | 🔍 75% 👻 🔐                                        |

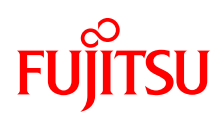

3) サイドメニューの[Group]の[More...]をクリックします。

| EXOSTAR' ForumPass         | Sensitivity: CORE                                                                     | This environ               | ment is hosted in the United  | States. |
|----------------------------|---------------------------------------------------------------------------------------|----------------------------|-------------------------------|---------|
|                            |                                                                                       | Newsfeed                   | - Q                           | ?       |
|                            |                                                                                       | 🗘 SHARE N                  | /Y LINKS ▼ ☆ FOLLOW           |         |
| 5                          | Demo Site 日本糊林式会社 • aa ABC-Project サブサイト1<br>People and Groups • ABC-Project Owners ① | Search this s              | ite                           | Q       |
| Groups<br>ABC-Project      | New - Actions - Settings -                                                            | THE                        | View: Detail View             | •       |
| More                       | General Adout me Adout me                                                             | litie                      | Department                    |         |
| Documents<br>Site Contents |                                                                                       |                            |                               |         |
| 🖋 EDIT LINKS               | © 2008-2019 Exort                                                                     | ar LLC. All Rights Reserve | ed. Privacy Policy   Terms of | Access  |
|                            |                                                                                       |                            |                               |         |
|                            |                                                                                       |                            |                               |         |
|                            |                                                                                       |                            |                               |         |
|                            |                                                                                       |                            | 🔍 75%                         | •       |

4) [New]タブをクリックします。

| EXOSTAR ForumPass          |                           | Sensitivity: CORE This                                                                | environment is hosted in the | United<br>States |
|----------------------------|---------------------------|---------------------------------------------------------------------------------------|------------------------------|------------------|
|                            |                           | Newsfeed                                                                              | - Ø                          | ?                |
|                            |                           | 🔿 SHARE                                                                               | MY LINKS 🔻 🏠 FOLLOW          | [0]              |
| s >                        | Demo Site 日本版<br>ABC-Pro  | 株式会社 ・ aa ABC-Project サブサイト1<br>ject > People and Groups ©                            |                              | ^                |
| Groups                     | New • Settings            | <b>.</b>                                                                              |                              |                  |
| ABC-Project Owners         | New Group                 |                                                                                       | Menter and State             | - 11             |
| More                       | Create a new              | SharePoint group.                                                                     | Work email                   |                  |
| Home                       | Members                   | Use this group to grant people contribute permissions to the sharePoint site. Abc-Pr  | oject                        |                  |
| Documents<br>Site Contents | ABC-Project 🛛 🗐<br>Owners | Use this group to grant people full control permissions to the SharePoint site: ABC-P | roject                       |                  |
|                            | Approvers 🗐               | Members of this group can edit and approve pages, list items, and documents.          |                              |                  |
| EDIT LINKS                 | Contributors 🛛            | Can manage list items                                                                 |                              |                  |
|                            | Demo Site 🛛 🗐<br>Members  | Use this group to grant people contribute permissions to the SharePoint site: Demo    | Site                         |                  |
|                            | Demo Site 🛛 🗐<br>Owners   | Use this group to grant people full control permissions to the SharePoint site: Demo  | Site                         |                  |
|                            | Demo Site 🛛 🗐<br>Visitors | Read Only Members for DRM Demo                                                        |                              | ~                |
| javascript:;               |                           |                                                                                       | € 75%                        | •                |

# FUjitsu

### 5)新しく作成するグループの情報を入力・設定します。

| EXOSTAR' ForumPass                                 |                                                                                                    | Sensitivity: CORE                                                                                                    | Thi                                                                                                    | is environment is hosted in the               | United<br>States |
|----------------------------------------------------|----------------------------------------------------------------------------------------------------|----------------------------------------------------------------------------------------------------|----------------------------------------------------------------------------------------------------|-----------------------------------------------|------------------|
|                                                    |                                                                                                    |                                                                                                    | Newsfeed                                                                                                    | - 4                                           | ?                |
|                                                    |                                                                                                    |                                                                                                    | 🜍 SHARE                                                                                                    | MY LINKS 🔻 🏠 FOLLOW                           | [=]              |
| S                                                  | Demo Site 日本橋株式会社 ・ ai<br>People and Grou                                                                                                    | a ABC-Project サブサイト1<br>Ips → Create Group                                                                                                    | 0                                                                                                    |                                               | ^                |
| Home<br>Documents<br>Site Contents<br>P EDIT LINKS | Name and About Me Description<br>Type a name and description for the group.                                                                                                    | Name:<br>About Me:<br>X № № / > ♥   = := := := := :=<br>A A:   B Z U   = := := := := :=                                                                                                    | 19) ज 10<br>स <u>्रि</u> <u>म</u> 10                                                                                          |                                               |                  |
|                                                    | Owner<br>The owner can change anything about the<br>group such as adding and removing<br>members or deleting the group. Only one<br>user or group can be the owner.                                                                                                    | Group owner:<br>Eumiko Takej x                                                                                                    |                                                                                                    |                                               |                  |
|                                                    | Group Settings<br>Specify who has permission to see the list of<br>group members and who has permission to<br>add and remove members from the group.                                                                                                    | Who can view the membership of the group?                                                                                                    | <ul> <li>Everyone</li> <li>Group Members</li> </ul>                                                                           |                                               |                  |
|                                                    | Membership Requests<br>Specify whether to allow users to request<br>membership in this group and allow users to<br>request to leave the group. All requests will<br>be sent to the e-mail address specified. If<br>auto-accept is enabled, users will<br>automatically be added or removed when<br>they make a request.<br><b>Caution:</b> If you select yes for the Auto-<br>accept requests option, any user requesting<br>access to this group will automatically be<br>added as a member of the group and<br>receive the permission levels associated with<br>the group. | Allow requests to join/leave this group?<br>O Yes<br>Auto-accept requests?<br>O Yes<br>Send membership requests to the following e-<br>tai.fumiko@jp.fujitsu.com                                                                                                    | No     No     mail address:                                                                                                   |                                               |                  |
|                                                    | Give Group Permission to this Site<br>Specify the permission level that you want<br>members of this SharePoint group to have<br>on this site. If you do not want to give group<br>members access to this site, ensure that all<br>checkboxes are unselected.<br>View site permission assignments                                                                                                    | Choose the permission level group members g<br>https://main.fps.exostar.com/customers/jfp/De<br>Full Control - Has full control.<br>Design - Can view, add, update, delete, i<br>Edit - Can add, edit and delete lists; can<br>documents.<br>Contribute - Can view, add, update, and<br>Read - Can view, and and list items and | et on this site:<br>mo/ABC-PJ<br>approve, and customi<br>view, add, update and<br>delete list items and<br>d download documor | ize.<br>d delete list items and<br>documents. | v                |
|                                                    |                                                                                                    |                                                                                                    |                                                                                                    | - 10 /0                                       | .::              |

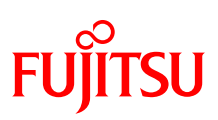

### 6) 既存のグループを編集する場合は、編集対象のグループをクリックします。

| EXOSTAR' ForumPass                        | Sensitivity: CORE This envir                                                                    | ronment is hosted in the United<br>States. |
|-------------------------------------------|-------------------------------------------------------------------------------------------------|--------------------------------------------|
|                                           | Newsfeed                                                                                        | · Ø ?                                      |
|                                           | Q SHARE MY L                                                                                    | INKS 🔻 🟠 FOLLOW 🛛 🖂                        |
| ABC                                       | - 日本線株式会社 ・ aa ABC-Project サブサイト1<br>-Project - People and Groups ①                             | î                                          |
| Groups New                                | Settings -                                                                                      |                                            |
| ABC-Project Owners Group                  | Edit About me                                                                                   | Work email                                 |
| Home ABC-Pro                              | Lect Use this group to grant people contribute permissions to the SharePoint site: ABC-Project  |                                            |
| Documents ABC-Pro<br>Site Contents Owners | ect Use this group to grant people full control permissions to the SharePoint site: ABC-Project |                                            |
| Approv                                    | rs 🛛 🦻 Members of this group can edit and approve pages, list items, and documents.             |                                            |
| ✓ EDIT LINKS Contrib                      | tors 🛛 🤯 Can manage list items                                                                  |                                            |
| Demo S<br>Membe                           | te IP Use this group to grant people contribute permissions to the SharePoint site: Demo Site   |                                            |
| Demo S<br>Owners                          | te Use this group to grant people full control permissions to the SharePoint site: Demo Site    |                                            |
| Demo S<br>Visitors                        | te 🔛 Read Only Members for DRM Demo                                                             | ~                                          |
| https://main.fps.exostar.com/custo        | mers/jfp/Demo/ABC-PJ/_layouts/userdisp.aspx?ID=689                                              | 🔍 75% 🔻 🔡                                  |

7) ユーザーの登録・削除、グループに関する権限の設定などを行います。

| EXOSTAR ForumPass                    | Sensitivity: CORE                                                            | This envi                       | ironment is hosted in the | United<br>States. |
|--------------------------------------|------------------------------------------------------------------------------|---------------------------------|---------------------------|-------------------|
|                                      |                                                                              | Newsfeed                        | ¢                         | ?                 |
|                                      |                                                                              | 🔿 SHARE MY I                    | INKS 🔻 📩 FOLLOW           | $[\Box]$          |
| s >                                  | Demo Site 日本劇株式会社 ・ aa ABC-Project サブサイト1<br>People and Groups ・ ABC-Project | Members 🛛                       | Search this site          |                   |
| Groups<br>ABC-Project Owners<br>More | New - Actions - Settings -                                                   | Title                           | View: Detail View         | •                 |
| Home                                 |                                                                              |                                 |                           |                   |
| Documents                            |                                                                              |                                 |                           |                   |
| Site Contents                        |                                                                              |                                 |                           |                   |
| 🖉 EDIT LINKS                         |                                                                              |                                 |                           |                   |
|                                      |                                                                              | ostar LLC. All Rights Reserved. | Privacy Policy   Terms of | Access            |
|                                      |                                                                              |                                 |                           |                   |
|                                      |                                                                              |                                 |                           |                   |
| <                                    |                                                                              |                                 |                           | >                 |
|                                      |                                                                              |                                 | 🔍 75%                     | ▼                 |

#### ● ここでは、[New]をクリックし、ABC プロジェクトのメンバーを全員登録します。

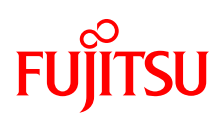

### ● グループの設定を行う場合は、[Settings]をクリックします。

| EXOSTAR' ForumPass                                                       |                                                                                                    | Sensitivity: CORE                                                                                                    | This environment is hosted in the United |
|--------------------------------------------------------------------------|----------------------------------------------------------------------------------------------------|----------------------------------------------------------------------------------------------------|------------------------------------------|
|                                                                          |                                                                                                    |                                                                                                    | Newsfeed • 🔅 ?                           |
|                                                                          |                                                                                                    |                                                                                                    | 🖸 SHARE MY LINKS 👻 🏠 FOLLOW 🛛 🖂          |
| s >                                                                      | Demo Site 日本縣株式会社 •<br>People and Gro                                                                                                    | aa ABC-Project サブサイト1<br>ups - Change Gro                                                                                                    | ^<br>up Settings ₀                       |
| Home<br>Documents<br>Recent<br>CUIライブラリ<br>Site Contents<br>・ EDIT LINKS | Name and About Me Description<br>Type a name and description for the<br>group.<br>Owner<br>The owner can change anything about the                                                                                                    | Name:<br>ABC-Project Members<br>About Me:<br>X Call Call Call Call Call Call Call Cal                                                             | 建保 <mark>[▲ 创 / 11 = 11</mark>           |
|                                                                          | group such as adding and removing<br>members or deleting the group. Only one<br>user or group can be the owner.<br>Group Settings<br>Specify who has permission to see the list<br>of group members and who has<br>permission to add and remove members<br>from the group.                                                                                                    | ABC-Project Owners ×<br>Who can view the membership of the group<br>O Group Members<br>Who can edit the membership of the group?<br>© Group Owner | ?<br>® Everyone<br>() Group Members      |
|                                                                          | Membership Requests<br>Specify whether to allow users to request<br>membership in this group and allow users<br>to request loave the group. All requests<br>will be sent to the e-mail address<br>specified. Hauto-accept is enabled, users<br>will automatically be added or removed<br>when they make a request.<br>Caution: If you select yes for the Auto-<br>accept requests option, any user<br>requesting access to this group will<br>automatically be added as a member of<br>the group and receive the permission<br>levels associated with the group. | Allow requests to join/leave this group?<br>O Yes<br>Auto-accept requests?<br>O Yes<br>Send membership requests to the following                  | No e-mail address: Delete OK Cancel      |
| <                                                                        |                                                                                                    |                                                                                                    | >                                        |
|                                                                          |                                                                                                    |                                                                                                    | • 75% 🔻 📰                                |

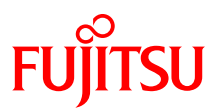

#### 4.3. ライブラリ作成

一般情報用と CUI 用の2つのライブラリを作成します。以下手順を2回行ってください。

1) ライブラリを作成するサブサイト画面で、設定メニュー(歯車アイコン)の[Add an App] を選択します。

| EXOSTAR' ForumPass                         | Sensitivity: CORE                                                                                     |                                                                                            | This environment is hosted in the United States.                                                                                   |
|--------------------------------------------|----------------------------------------------------------------------------------------------------|--------------------------------------------------------------------------------------------|----------------------------------------------------------------------------------------------------|
|                                            |                                                                                                    |                                                                                            | Newsfeed                                                                                                    |
| BROWSE PAGE PUBLISH                        |                                                                                                    | 🖓 SHARE M                                                                                  | Shared with                                                                                                    |
| S                                          | Demo Site 日本橋株式会社 · aa ABC-Project サブサイト1<br>ABC-Project                                              | ſ                                                                                          | Edit page<br>Add a page<br>Add an app                                                                                              |
| Home                                       | Get started with your site REMOVE THIS                                                                |                                                                                            | Site contents                                                                                                    |
| Documents<br>Site Contents<br>P EDIT LINKS | Share your site.                                                                                      | What's your style? Yo<br>Documents                                                         | Change the look<br>Site settings<br>Getting started<br>Invite By Email<br>Remove User<br>View Audit History<br>View Access History |
|                                            | Start a conversation It's pretty quiet here. Invite more people to the site, or start a conversation. | ew document or drag fi     or lname     There are no documents in 1     R 2008-2019 Exosta | les here<br>this view.<br>r LLC. All Rights Reserved. <u>Privacy Policy   Terms of Access</u>                                      |
| javascript:;                               |                                                                                                    |                                                                                            | 🔍 75% 🔻 📑                                                                                                    |

2) [Document Library]をクリックします。

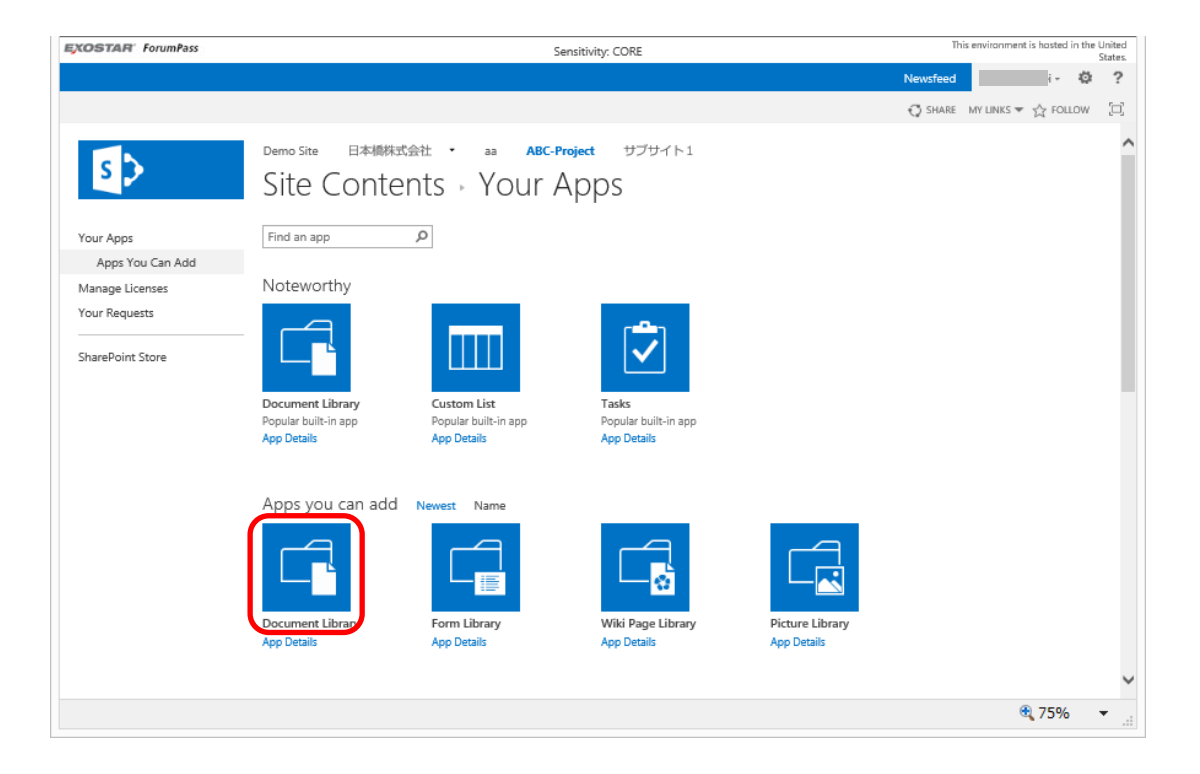

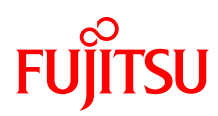

#### 3) 名前を設定します。

| EXOSTAR' ForumPass                                   | Sensitivity: CORE                                                                                                    | This environment is hosted in the United<br>States. |
|------------------------------------------------------|----------------------------------------------------------------------------------------------------|-----------------------------------------------------|
|                                                      |                                                                                                    | Newsfeed                                            |
|                                                      |                                                                                                    | 🕤 SHARE MY LINKS 🔻 🏠 FOLLOW [🗆]                     |
| Your Apps                                            | Demo Site 日本橋林式会社 ・ aa ABC-Project サブサイト1<br>Site Contents > Your Apps                                                                                                    | Î                                                   |
| Apps You Can Add                                     |                                                                                                    |                                                     |
| Manage Licenses<br>Your Requests<br>SharePoint Store | Notev     Adding Document Library     ×       Pick a name     You can add this app multiple times to your site. Give it a unique name.     Name:       Docume     Cuine of the second second s                                                                                                    |                                                     |
|                                                      | Document Library<br>App Details<br>Document Library<br>Document Library |                                                     |
| javascript:;                                         |                                                                                                    | <b>€</b> 75% ▼                                      |
|                                                      |                                                                                                    |                                                     |

ドキュメントライブラリが生成されます。生成したドキュメントライブラリのアイコンをクリックします。

| EXOSTAR' ForumPass                               | Sensitivity:                                        | CORE                                                 | This environment is hosted in the United<br>States. |
|--------------------------------------------------|-----------------------------------------------------|------------------------------------------------------|-----------------------------------------------------|
|                                                  |                                                     |                                                      | Newsfeed - Ø ?                                      |
|                                                  |                                                     |                                                      | 😲 SHARE MY LINKS 🔻 🏠 FOLLOW []                      |
| 5                                                | Demo Site 日本順株式会社 · aa ABC-Project<br>Site Contents | サプサイト1                                               | Search this site                                    |
| Home                                             | Lists, Libraries, and other Apps                    | SITE WORKFLOW                                        | 'S 🔯 SETTINGS 🔄 RECYCLE BIN (0)                     |
| Documents<br>Recent<br>CUIライブラリ<br>Site Contents | add an app                                          | CUIライブラリ<br>Pext<br>0 items<br>Modified 1 minute ago | Documents<br>0 items<br>Modified 86 minutes ago     |
| EDIT LINKS                                       | MicroFeed<br>2 items<br>Modified 86 minutes ago     | Site Assets<br>O items<br>Modified 86 minutes ago    | Site Pages<br>2 items<br>Modified 86 minutes ago    |

5) 生成したドキュメントライブラリが表示されます。

| XOSTAR ForumPass     | Sensitivity: CORE                                  | This environment is hosted in the United States                              |
|----------------------|----------------------------------------------------|------------------------------------------------------------------------------|
|                      |                                                    | Newsfeed                                                                     |
| BROWSE FILES LIBRARY |                                                    | 🖸 SHARE MY LINKS 🔻 🏠 FOLLOW 📮 SYNC 📋                                         |
| s >                  | Demo Site 日本構成会社 aa ABC-Project サブサイト1<br>CUIライブラリ | Search this site $\rho$                                                      |
| Home                 | (+) new document or drag files here                |                                                                              |
| Documents            | All Documents ···· Find a file P                   |                                                                              |
| Recent               |                                                    |                                                                              |
| CUIライブラリ             | ✓ □ Name Modified Modified By                      |                                                                              |
| Site Contents        | There are no files in the view "All Documents".    |                                                                              |
| 🖋 EDIT LINKS         |                                                    |                                                                              |
|                      |                                                    | © 2008-2019 Exostar LLC. All Rights Reserved. Privacy Policy   Terms of Acce |
|                      |                                                    | <b>a</b> 75% <del>-</del>                                                    |

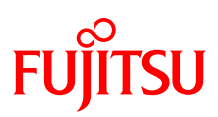

### 4.4. DRM ライブラリの設定

- 1) DRM 設定するライブラリを表示します。
- 2) [LIBRARY]タブを選択します。

| EXOSTAR ForumPass    | Sensitivity: CORE                                     | This environment is hosted in the United States.                               |
|----------------------|-------------------------------------------------------|--------------------------------------------------------------------------------|
|                      |                                                       | Newsfeed 🛛 🔅 🥐 🕐                                                               |
| BROWSE FILES LIBRARY |                                                       | 🖸 SHARE MY LINKS 🕶 🏠 FOLLOW 📮 SYNC 📋                                           |
| s                    | Demo Site 日本機株式会社 · aa ABC-Project サブサイト1<br>CUIライブラリ | Search this site D                                                             |
| Home                 | new document or drag files here                       |                                                                                |
| Documents            | All Documents ···· Find a file O                      |                                                                                |
| Recent               | Z Din and a strain                                    |                                                                                |
| CUIライブラリ             |                                                       |                                                                                |
| Site Contents        | There are no files in the view. All Documents .       |                                                                                |
| 🖋 EDIT LINKS         |                                                       |                                                                                |
|                      |                                                       | © 2008-2019 Exostar LLC. All Rights Reserved. Privacy Policy   Terms of Access |
|                      |                                                       | € 75% <del>-</del> .::                                                         |

3) [Seclore Permission]をクリックします。

| EXOSTAR ForumPass                                               | Sensitivity: CORE                                                                                                    | This environment is hosted in the United States.                               |
|-----------------------------------------------------------------|----------------------------------------------------------------------------------------------------|--------------------------------------------------------------------------------|
|                                                                 |                                                                                                    | Newsfeed                                                                       |
| BROWSE FILES LIBRARY                                            |                                                                                                    | 🗘 SHARE MY LINKS 🔻 🏠 FOLLOW 📮 SYNC 🖂                                           |
| View Quick<br>View Format                                       | try Modify View - Connent View:<br>Create Column<br>M Documents<br>Sectore<br>Sectore<br>Sect | Convect do Export<br>Convect do Export                                         |
| Home<br>Documents<br>Recent<br><b>CUIライブラリ</b><br>Site Contents | <ul> <li>← new document or drag files here</li> <li>All Documents ···· Find a file </li> <li>✓ □ Name Modified Modified By</li> <li>There are no files in the view "All Documents".</li> </ul>                                                                                                    |                                                                                |
| 🖋 EDIT LINKS                                                    |                                                                                                    | © 2008-2019 Exostar LLC. All Rights Reserved. Privacy Policy   Terms of Access |
|                                                                 |                                                                                                    | 🔍 75% 🔻 🔐                                                                      |

4) Owner の右端の人のアイコンをクリックし、キーを入力して[Search]をクリックします。

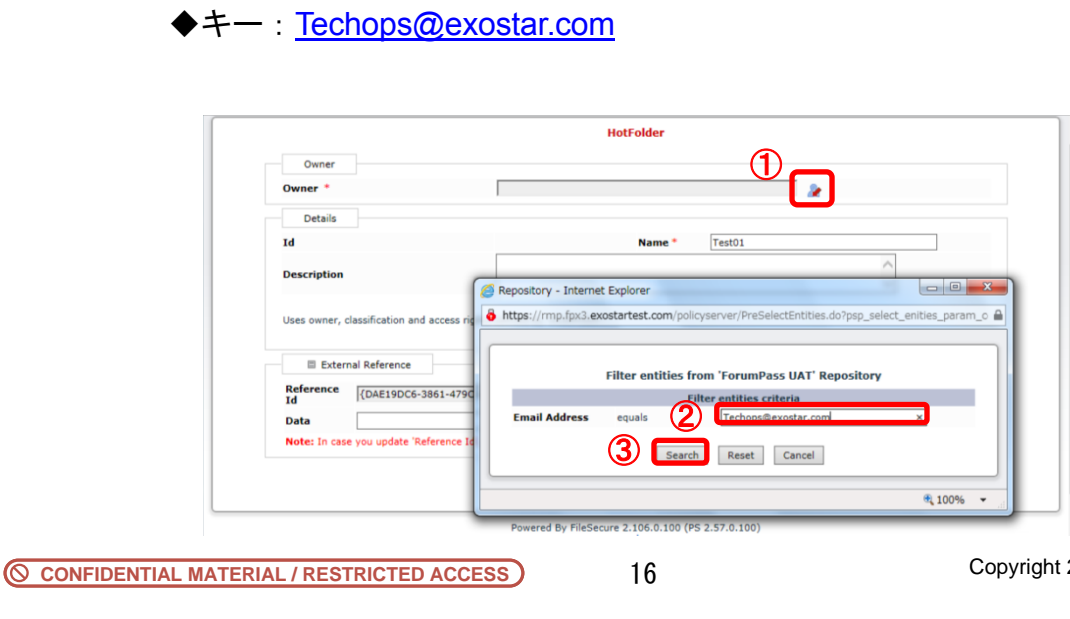

## FUĴĨTSU

5) [Tech Ops]を選択し、[Submit]をクリックします。

| Criteria :   | Select entities from<br>Entity Type is 'User' AND | <b>i 'ForumPass UAT' R</b><br>Email Address equals 'T | epository<br>Techops@exostar.com' |   |
|--------------|---------------------------------------------------|-------------------------------------------------------|-----------------------------------|---|
|              |                                                   |                                                       | Total : 1                         |   |
| Nai          | me Type                                           | Email                                                 | Organizational Unit               | ~ |
| (1)  ech Ops | s User                                            | techops@exostar.com                                   | 1,                                |   |
|              |                                                   |                                                       |                                   | ~ |
| <            |                                                   |                                                       | >                                 |   |
|              | 2 Submit                                          | Refine Criteria                                       |                                   |   |

6) Owner に[Tech Ops]が設定されていることを確認し、[Add]をクリックします。

|                                                    |                                                   | ~                        |                         |                         |                      |   |   |   |
|----------------------------------------------------|---------------------------------------------------|--------------------------|-------------------------|-------------------------|----------------------|---|---|---|
| Owner *                                            |                                                   | Tech Ops                 |                         |                         |                      | 2 |   |   |
| Details                                            |                                                   |                          |                         |                         |                      |   |   |   |
| Id                                                 |                                                   |                          | N                       | ame *                   | Test01               |   |   |   |
| Description                                        |                                                   |                          |                         |                         |                      |   | 0 |   |
|                                                    |                                                   |                          |                         |                         |                      |   |   |   |
| Uses owner, o                                      | lassification and                                 | access rights defined by | ACAPP35V'.              |                         |                      |   |   |   |
| Uses owner, o                                      | lassification and                                 | access rights defined by | ACAPP35V'.              |                         |                      |   |   |   |
| Uses owner, o                                      | lassification and<br>nal Reference                | access rights defined by | ACAPP35V'.              | lame                    | Test01               |   |   | ] |
| Uses owner, o<br>Extern<br>Reference<br>Id<br>Data | lassification and<br>nal Reference<br>{DAE19DC6-3 | access rights defined by | ACAPP35V'.<br>(6F72C] N | lame<br>pplication<br>d | Test01<br>SharePoint |   |   | ] |

7) DRM の設定が完了しました。ファイルを登録してみて、文字色が異なることを確認 してください。

| EXOSTAR ForumPass    | Sensitivity: CORE                                   | This environment is hosted in the United States.                               |
|----------------------|-----------------------------------------------------|--------------------------------------------------------------------------------|
|                      |                                                     | Newsfeed 🚽 🖗 ?                                                                 |
| BROWSE FILES LIBRARY |                                                     | 🖸 SHARE MY LINKS 🔻 🏠 FOLLOW 📮 SYNC 🗔                                           |
| s                    | Demo Site 日本線状式会社 aa ABC-Project サブサイト1<br>CUIライブラリ | Search this site ,D                                                            |
| Home                 | Upload completed (1 added) DISMISS                  |                                                                                |
| Documents            | All Documents ···· Find a file O                    |                                                                                |
| Recent               |                                                     |                                                                                |
| CUIライブラリ             | Modified Modified By Sectore Online Access          |                                                                                |
| Site Contents        | 8588_0002.jpg A few seconds ago                     |                                                                                |
| 🖋 EDIT LINKS         |                                                     |                                                                                |
|                      |                                                     | © 2008-2019 Exostar LLC. All Rights Reserved. Privacy Policy   Terms of Access |
|                      |                                                     | 🕄 75% 🔻 🦽                                                                      |

※ファイル登録は、エクスプローラのファイルをドラッグ&ドロップすることで登録 可能です。(Exostar\_MAGForumPass 操作説明資料【一般ユーザー編】 3.2.10 フ ァイルの登録を参照ください)

## FUjitsu

### 4.5. サイトの権限設定を行う

- 1) 設定するサイトに移動します。
- 2) 歯車アイコンの[Site settings]メニューを選択します。

| EXOSTAR' ForumPass  | Sensitivity: CORE                                                                |                               | This environment is hosted in the United States.             |
|---------------------|----------------------------------------------------------------------------------|-------------------------------|--------------------------------------------------------------|
|                     |                                                                                  |                               | Newsfeed • 🗘 ?                                               |
| BROWSE PAGE PUBLISH |                                                                                  | 🗘 SHARE - M                   | Shared with                                                  |
| S 🕽                 | Demo Site 日本勝称式会社 ・ aa ABC-Project サブサイト1<br>ABC-Project                         |                               | Edit page ${\cal P}$<br>Add a page                           |
| Home                | Get started with your site REMOVE THIS                                           |                               | Add an app<br>Site contents                                  |
| Recent              |                                                                                  |                               | Change the look<br>Site settings                             |
| Site Contents       | Vorting on a Add lists libraries and                                             |                               | Getting started                                              |
| EDIT UNKS           | Share your site. deadline? other apps.                                           | What's your style? Your sit   | Remove User                                                  |
|                     | Newsfeed                                                                         | Documents                     | View Audit History<br>View Access History                    |
|                     | Start a conversation                                                             | new document or drag files    | here                                                         |
|                     | It's pretty quiet here. Invite more people to the site, or start a conversation. | There are no documents in thi | s view.                                                      |
|                     |                                                                                  | © 2008-2019 Exosta            | r LLC. All Rights Reserved. Privacy Policy   Terms of Access |
| javascript:;        |                                                                                  |                               | • 75% 👻 🦽                                                    |

3) [User and Permissions]の[Site permissions]を選択します。

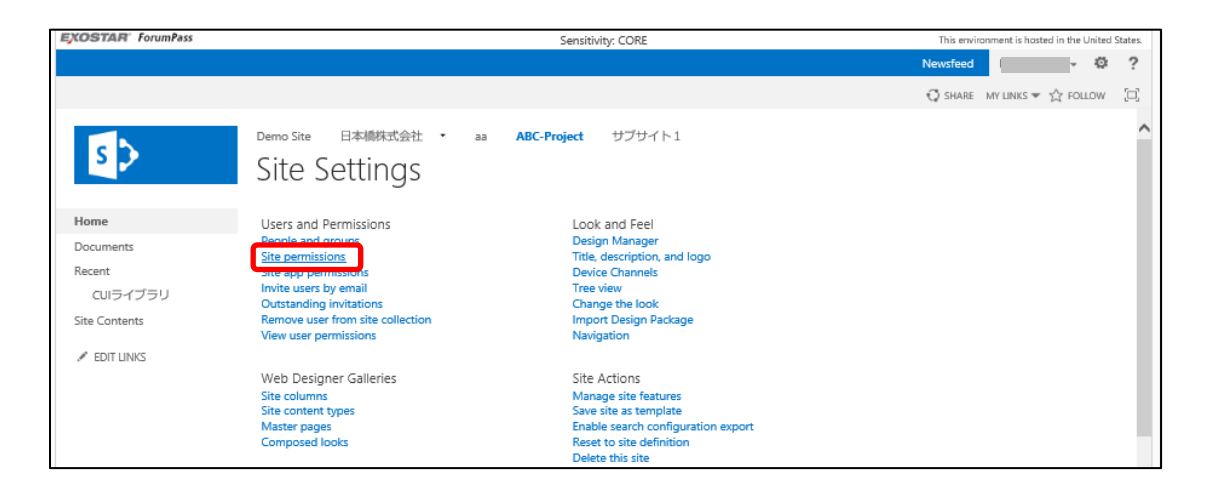

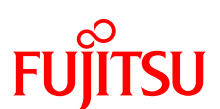

#### 4) サイト権限設定画面でユーザーまたはユーザーグループの登録や権限設定を行います。

| EXOSTAR                    | ForumPass            |           |                                                |                                | Sensitivity: CORE                             |         |                                          | This environment is hosted in t<br>United Stat | :he<br>:es. |
|----------------------------|----------------------|-----------|------------------------------------------------|--------------------------------|-----------------------------------------------|---------|------------------------------------------|------------------------------------------------|-------------|
|                            |                      |           |                                                |                                |                                               |         | Newsfeed                                 | - ¢ (                                          | ?           |
| BROWSE                     | PERMISSIONS          |           |                                                |                                |                                               |         | 🖓 SHARE                                  | MY LINKS 🔻 🏠 FOLLOW 🛛 [                        | ]           |
| Delete unique permissions  | Grant<br>Permissions | eate Edit | it User<br>nissions Remove User<br>Permissions | Check<br>Permissions           | Permission Levels Ess Access Request Settings |         |                                          |                                                |             |
| Inheritance                | Grant                |           | Modify                                         | Check                          | Manage                                        |         |                                          |                                                |             |
| Home<br>Document<br>Recent | ts                   |           | A Some cont<br>This web site ha                | ent on this si<br>s unique per | ite has different permissior<br>missions.     | is from | what you see here. <u>Show these ite</u> | <u>ms.</u>                                     |             |
| CUIÐ                       | イブラリ                 |           | - Name                                         |                                |                                               | hc      |                                          |                                                |             |
| Site Conte                 | ents                 |           |                                                |                                | 0                                             | ser     | Full Control                             |                                                |             |
| 💉 EDIT LI                  | INKS                 |           |                                                |                                |                                               |         | © 2008-2019 Exostar LLC. All Rights Rese | ved. Privacy Policy   Terms of Acco            | 255         |
|                            |                      |           |                                                |                                |                                               |         |                                          | 🔍 100% 🔻                                       |             |

 Inheritance 【トップサイトには無し】

 サイトユニークの権限設定を解除し、親の設定を踏襲する。 クリックでユニークの権限設定が切り替わる。
 ⇒今回はユニーク権限に設定します。

 Grant :新しいユーザー、グループの権限追加、グループ作成を行う。 ⇒新しいユーザーグループを登録します。\*1
 Modify :ユーザー権限の変更やユーザーの削除を行う。

⇒変更したい場合は変更操作を行います。

5) [Grant Permissions]をクリックします。(\*1)

| EXOSTAR ForumPass                                        | Sensitivity: CC                                                                       | E                                                                                           | This environment is hosted in the<br>United States. |
|----------------------------------------------------------|---------------------------------------------------------------------------------------|---------------------------------------------------------------------------------------------|-----------------------------------------------------|
|                                                          |                                                                                       | News                                                                                        | feed 🗸 🗸 🖗 ?                                        |
| BROWSE PERMISSIONS                                       |                                                                                       | Q S                                                                                         | HARE MY LINKS 🔻 🏠 FOLLOW [🗆]                        |
| Delete unique permissions Grant Permissions Group        | Edit User Remove User Permissions Permissions Permissions                             | 2[                                                                                          |                                                     |
| Inheritance Grant                                        | Modify Check Manage                                                                   |                                                                                             |                                                     |
| Home<br>Documents<br>Recent<br>CUIライブラリ<br>Site Contents | Some content on this site has different perm<br>This web site has unique permissions. | ions from what you see here. <u>Show the</u><br>Type Permission Levels<br>User Full Control | <u>se items.</u>                                    |
| EDIT LINKS                                               |                                                                                       | © 2008-2019 Exostar LLC. All Right                                                          | ts Reserved. Privacy Policy   Terms of Access       |
|                                                          |                                                                                       |                                                                                             | 🔍 100% 🔻 📑                                          |

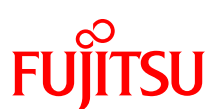

6) [Grant Permissions]をクリックし、[Invite people to 'Edit']の欄に登録したいグループやメンバーの名前、メールアドレスなどの一部を入力します。

| EXOSTAR' ForumPass                   | Share 'ABC-Project' ×                                       | This environment is hosted in the<br>United States. |
|--------------------------------------|-------------------------------------------------------------|-----------------------------------------------------|
| BROWSE                               | Invite people to 'Edit'                                     | / LINKS ▼ ☆ FOLLOW [□]                              |
| Delete unique permissions Grant Crea | Enter names, email addresses, or 'Everyone'.                |                                                     |
| Inheritance Grant                    | Include a personal message with this invitation (Optional). |                                                     |
| Home                                 |                                                             |                                                     |
| Documents                            |                                                             |                                                     |
| Recent                               |                                                             |                                                     |
| CUIライブラリ                             | SHOW OPTIONS                                                |                                                     |
| Site Contents                        | Share Cancel                                                |                                                     |
| EDIT LINKS                           |                                                             |                                                     |
|                                      | © 2008-2019 Exostar LLC. All Rights Reserve                 | d. Privacy Policy   Terms of Access                 |
|                                      |                                                             |                                                     |
| javascript:;                         |                                                             | 🔍 100% 🔻 🔄                                          |

 ● ここでは、「ABC」と入力し、サイト作成の際に自動作成されたグループを検索して、 「ABC-Project Members」を選択します。

| ABC-Project Members | ional)  |  |
|---------------------|---------|--|
| ABC-Project Owners  | ional). |  |
| Showing 2 results   |         |  |

● ABC-Project Members が入力されたことを確認し、以下情報を設定して[Save]をクリックします。

| Share 'ABC-Project'                                         | × |
|-------------------------------------------------------------|---|
| Invite people to 'Contribute'                               | ~ |
| ABC-Project Members x                                       |   |
|                                                             |   |
| Include a personal message with this invitation (Optional). |   |
|                                                             |   |
|                                                             |   |
| HIDE OPTIONS                                                |   |
| Send an email invitation                                    |   |
| Select a group or permission level                          |   |
| Contribute                                                  |   |
| Share Cancel                                                | ~ |

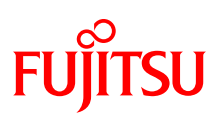

#### 4.6. ライブラリの権限設定を行う

- 1) 設定するライブラリに移動します。
- 2) [LIBRARY]タブを選択します。

| EXOSTAR' ForumPass   | Sensitivity: CORE This environment is hosted in the<br>United States.          |
|----------------------|--------------------------------------------------------------------------------|
|                      | Newsfeed F                                                                     |
| BROWSE FILES LIBRARY | Ç SHARE MY LINKS ▼ ☆ FOLLOW 🗔 SYNC [고]                                         |
| S                    | Demo Site 日本橋株式会社 aa ABC-Project サブサイト1 Search this site の<br>CUIライブラリ         |
| Home                 |                                                                                |
| Documents            | All Documents ···· Find a file $\wp$                                           |
| Recent               |                                                                                |
| CUIライブラリ             | Name Modified By Sectore Online Access                                         |
| Site Contents        | 📰 8588_0002.jpg 🚥 20 hours ago 🗌 Fumiko Takei 🗈                                |
| 🖋 EDIT LINKS         |                                                                                |
|                      | © 2008-2019 Exostar LLC. All Rights Reserved. Privacy Policy   Terms of Access |
|                      |                                                                                |
|                      | € 100% ▼i                                                                      |

3) [Settings]の[Library Settings]をクリックします。

| EXOSTAR            | ForumPass                        |                                                       |                        | Sensitivity: ( | CORE                                    |             |                     |                                                                                                    | This enviror                 | nment is hoster<br>United | l in the<br>States. |
|--------------------|----------------------------------|-------------------------------------------------------|------------------------|----------------|-----------------------------------------|-------------|---------------------|----------------------------------------------------------------------------------------------------|------------------------------|---------------------------|---------------------|
|                    |                                  |                                                       |                        |                |                                         |             |                     | Newsfeed                                                                                                    |                              | li <b>≁ 🌣</b>             | ?                   |
| BROWSE             | FILES LIBRARY                    |                                                       |                        |                |                                         |             | 🗘 SHAR              | e My Links 🕶                                                                                                    | 숫 FOLLOW                     | SYNC                      |                     |
| View Quick<br>Edit | Create Open in Tree<br>View View | Current View:     All Documents      All Current Page | Seclore<br>Permissions | Tags & Notes   | E-mail a Link<br>Alert Me +<br>RSS Feed | Most Po     | pular Items         | Connect & Cus<br>Export + Lib                                                                                                    | tomize<br>stomize<br>prary - | <b>k</b><br>gs            |                     |
| Home               | IVIC                             | ew document                                           | or drag                | files here     | 116                                     |             | Library<br>Settings | Construction of the second second sec | ttings 🚽                     | " view Audit H            | Istory              |
| Documents          |                                  | All Documents                                         | Find a file            |                | Q                                       |             |                     |                                                                                                    | Settings                     |                           |                     |
| Recent<br>CUIライ    | ブラリ                              | ✓ 🗋 Name                                              |                        | Modified       | Modified By                             | Seclore Or  | nline Access        |                                                                                                    |                              |                           |                     |
| Site Conten        | ts                               | 8588_0002.jpg                                         | g                      | 20 hours ago   | Fumiko Take                             | ei          |                     |                                                                                                    |                              |                           |                     |
| 🖋 EDIT LIN         | KS                               |                                                       |                        |                |                                         | © 2008-2019 | Exostar LLC.        | All Rights Reserv                                                                                                    | ed. Privacy Po               | olicy   Terms of          | Access              |
| javascript:;       |                                  |                                                       |                        |                |                                         |             |                     |                                                                                                    |                              | 100% 🕄                    | •                   |

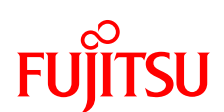

4) [Permissions and Management]の[Permissions for document library]を選択します。

| EXOSTAR' ForumPass                             | Sensitivity: CORE This enviro                                                                                                    |                                                                                                    |                         |       |        |
|------------------------------------------------|----------------------------------------------------------------------------------------------------|----------------------------------------------------------------------------------------------------|-------------------------|-------|--------|
|                                                |                                                                                                    |                                                                                                    | Newsfeed i              | ø     | ?      |
|                                                |                                                                                                    |                                                                                                    | 🛟 SHARE MY LINKS 🔻 🏠 FC | DLLOW |        |
| s                                              | Demo Site 日本橋株式会社・<br>CUI <b>ライブラリ</b>                                                                                                    | aa ABC-Project サブサイト1 • Settings                                                                                                    |                         |       | ^      |
| Home                                           | List Information                                                                                                    |                                                                                                    |                         |       |        |
| Documents<br>Recent<br>CUIライブラリ                | Name: CUIライブラリ<br>Web Address: https://main.fps.exos<br>Description:                                                                                                    | tar.com/customers/jfp/Demo/ABC-PJ/CUI/F                                                                                                    | orms/Allitems.aspx      |       |        |
| Site Contents                                  | General Settings                                                                                                    | Permissions and Management                                                                                                    | Communications          |       |        |
| EDIT LINKS                                     | <ul> <li>List name, description and navigation</li> <li>Versioning settings</li> <li>Advanced settings</li> <li>Validation settings</li> <li>Column default value settings</li> <li>Audience targeting settings</li> <li>Rating settings</li> <li>Form settings</li> </ul> | <ul> <li>Delete this document library</li> <li>Save document library as template</li> <li>Permissions for this document library</li> <li>Manage files which have no checked in version</li> <li>Information Rights Management</li> <li>Workflow Settings</li> <li>Generate file plan report</li> <li>Enterprise Metadata and Keywords Settings</li> </ul> | RSS settings            |       | ~      |
| <pre>https://main.fps.exostar.com/custor</pre> | omers/jfp/Demo/ABC-PJ/_layouts/15/user.                                                                                                    | aspx?obj=%7B3615EA9F%2D61A0%2D433                                                                                                    | C%2D943C%2DEE0968687055 | 100%  | •<br>• |

5) ライブラリ権限設定画面が表示されます。

| EXOSTAR' ForumPass              |                                   | Sensitivity: CORE         |                   |          | This environment is hosted<br>United | in the<br>States. |
|---------------------------------|-----------------------------------|---------------------------|-------------------|----------|--------------------------------------|-------------------|
|                                 |                                   |                           |                   | Newsfeed | ei 🗸 🤷                               | ?                 |
| BROWSE PERMISSIONS              |                                   |                           |                   | 🗘 SHARE  | MY LINKS 🔻 📩 FOLLOW                  | [0]               |
| Manage<br>Parent<br>Inheritance |                                   |                           |                   |          |                                      |                   |
| Home                            | This library inherits permissions | from its parent. (ABC-Pro | piect)            |          |                                      | ^                 |
| Documents                       | ,                                 |                           | J9                |          |                                      |                   |
| Recent                          | Name                              | Туре                      | Permission Levels |          |                                      |                   |
| CUIライブラリ                        | ABC-Project Members               | SharePoint<br>Group       | Contribute        |          |                                      |                   |
| Site Contents                   | ABC-Project Owners                | SharePoint<br>Group       | Full Control      |          |                                      |                   |
| 🖋 EDIT LINKS                    | ABC-Project Visitors              | SharePoint<br>Group       | Read              |          |                                      |                   |
|                                 |                                   |                           |                   |          |                                      | ~                 |
| javascript:;                    |                                   |                           |                   |          | ۹ 100%                               | •                 |

- ここでは、CUI ライブラリを「ABC-Project Visitors」にアクセスさせない設定にします。サイトの権限継承を停止し、「ABC-Project Visitors」ユーザーグループの登録を 削除します。
- 6) [Inheritance]の[Stop Inheriting Permissions]をクリックします。

| EXOSTAR' ForumPass                                             | Sensitivity: CORE | This environment is hosted<br>United |                     | d in the<br>States. |  |
|----------------------------------------------------------------|-------------------|--------------------------------------|---------------------|---------------------|--|
|                                                                |                   | Newsfeed                             | - ¢                 | ?                   |  |
| BROWSE PERMISSIONS                                             |                   | 🗘 SHARE                              | MY LINKS 🔻 📩 FOLLOW |                     |  |
|                                                                |                   |                                      |                     |                     |  |
| Manage Stop Inheriting Check<br>Parent Permissions Permissions |                   |                                      |                     |                     |  |
| Inheritance Check                                              |                   |                                      |                     |                     |  |
|                                                                |                   |                                      |                     |                     |  |

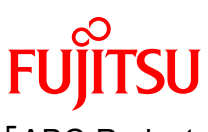

7) [Inheritance]が[Delete unique permissions]に変わったことを確認し、「ABC-Project Visitors」を選択して、[Remove User Permissions]をクリックします。

| EXOSTAR' ForumPass                                                              | Sensitivity: CORE                          |                     |                   |          | This environment is hosted<br>United S | in the<br>States. |
|---------------------------------------------------------------------------------|--------------------------------------------|---------------------|-------------------|----------|----------------------------------------|-------------------|
|                                                                                 |                                            |                     |                   | Newsfeed | - Q                                    | ?                 |
| PERMISSIONS<br>PERMISSIONS<br>Permissions<br>Inheritance<br>Grant<br>Grant<br>M | Remove User<br>Permissions<br>Modify Check |                     |                   | 😲 SHARE  | MY LINKS 🔻 ☆ FOLLOW                    |                   |
| Home                                                                            | This library has unique permissions.       |                     |                   |          |                                        | ^                 |
| Recent                                                                          | Name                                       | Туре                | Permission Levels |          |                                        |                   |
| cuiライブラリ                                                                        | ABC-Project Members                        | SharePoint<br>Group | Contribute        |          |                                        |                   |
| Site Contents                                                                   | ABC-Project Owners                         | SharePoint<br>Group | Full Control      |          |                                        |                   |
| y EDIT CINICO                                                                   | ABC-Project Visitors                       | SharePoint<br>Group | Read              |          |                                        |                   |
|                                                                                 | 2                                          |                     |                   |          |                                        | ~                 |
| javascript:;                                                                    |                                            |                     |                   |          | <b>a</b> 100%                          | •                 |

8) 「ABC-Project Visitors」が削除されたことを確認します。

| EXOSTAR' ForumPass                          | Sensitivity: CORE                         |                     |                                         | This environment is hosted<br>United S | in the<br>states. |
|---------------------------------------------|-------------------------------------------|---------------------|-----------------------------------------|----------------------------------------|-------------------|
|                                             |                                           |                     | Newsfeed                                | - Ø                                    | ?                 |
| BROWSE PERMISSIONS                          |                                           |                     | 🦪 SHAR                                  | E MY LINKS 🔻 📩 FOLLOW                  | [=]               |
| Delete unique<br>permissions<br>Inhoritance | r Remove User<br>s Permissions<br>Archite |                     |                                         |                                        |                   |
| initentance Grant in                        | , Check                                   |                     |                                         |                                        | ^                 |
| Home                                        | This library has unique permission        | ns.                 |                                         |                                        |                   |
| Documents                                   |                                           |                     |                                         |                                        |                   |
| Recent                                      | Name Name                                 | Туре                | Permission Levels                       |                                        |                   |
| CUIライブラリ                                    | ABC-Project Members                       | SharePoint<br>Group | Contribute                              |                                        |                   |
| Site Contents                               | ABC-Project Owners                        | SharePoint<br>Group | Full Control                            |                                        |                   |
| / EDH LINKS                                 |                                           |                     |                                         |                                        |                   |
|                                             |                                           | ©                   | 2008-2019 Exostar LLC. All Rights Resen | red. Privacy Policy   Terms of Acce    | HSS V             |

● さらに、「ABC-Project Members」ユーザーグループを Read 権限に変更してみます。

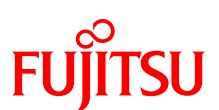

9)「ABC-Project Members」を選択して、[Edit User Permissions]をクリックします。

| EXOSTAR' ForumPass                            | Sensitivity: CORE                    |                                  |          | This environment is hosted<br>United | d in the<br>States. |
|-----------------------------------------------|--------------------------------------|----------------------------------|----------|--------------------------------------|---------------------|
|                                               |                                      |                                  | Newsfeed | - ¢                                  | ?                   |
| BROWSE PERMISSIONS                            |                                      |                                  | 🔿 SHARE  | MY LINKS 🔻 🏠 FOLLOW                  | [1]                 |
|                                               | 🚨 📙                                  |                                  |          |                                      |                     |
| permissions Permissions Permission Permission | ermissions Permissions               |                                  |          |                                      |                     |
| Inheritance Grant Modif                       | ý Check                              |                                  |          |                                      | _                   |
| Home                                          | This library has unique permissions. |                                  |          |                                      | ^                   |
| Documents                                     |                                      |                                  |          |                                      |                     |
| Recent                                        | 🔲 📄 Name                             | Type Permission Levels           |          |                                      |                     |
| CUIライブラリ                                      | ABC-Project Members                  | SharePoint Contribute<br>Group   |          |                                      |                     |
| EDIT LINKS                                    | ABC-Project Owners                   | SharePoint Full Control<br>Group |          |                                      |                     |

10) 「ABC-Project Members」を選択して、[Edit User Permissions]をクリックします。

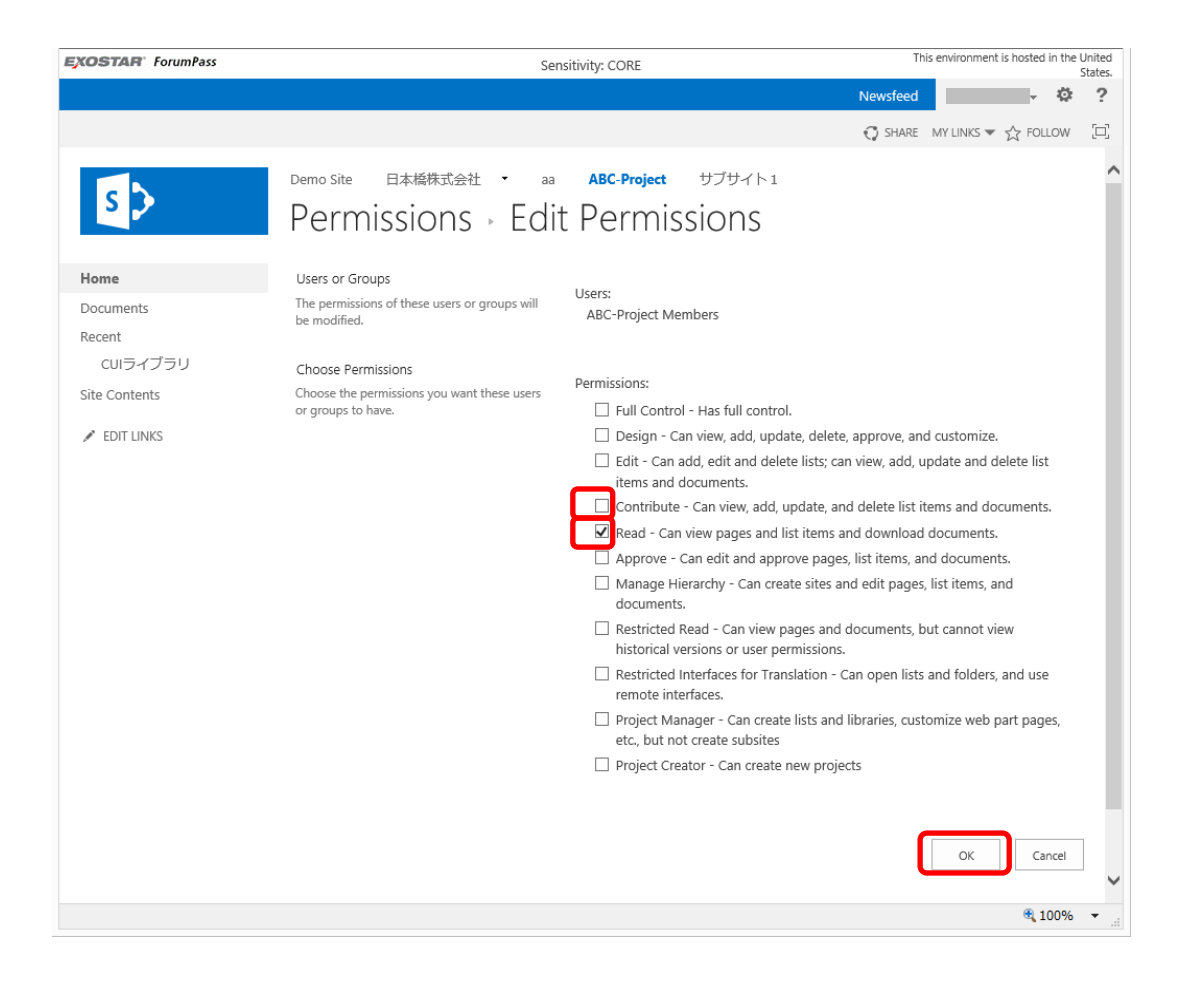

11) 「ABC-Project Members」の「Permission Levels」が「Read」に変わったことを確認します。

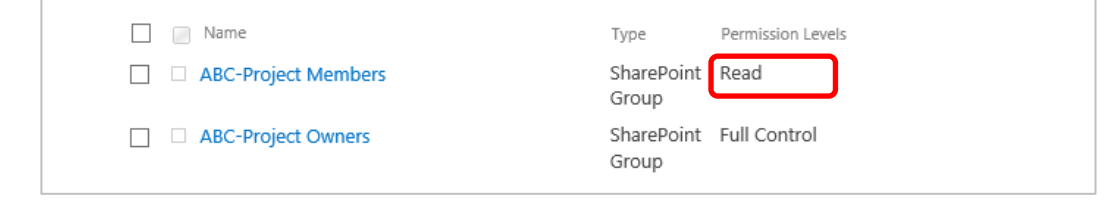

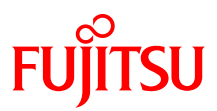

#### 4.7. ライブラリにデータを登録する

共有管理したいファイルを、対応するライブラリに登録します。 エクスプローラで該当ファイルを選択し、ライブラリにドラッグ&ドロップで登録して ください。

| EXOS              | STAR' ForumPass    |                         | Sensitivity: CORE |                  | This environment is          | hosted in the United<br>States. |              |
|-------------------|--------------------|-------------------------|-------------------|------------------|------------------------------|---------------------------------|--------------|
|                   |                    |                         |                   |                  | Newsfeed                     | · @ ?                           |              |
| BR                | OWSE FILES LIBRARY |                         |                   | Ç SHA            | ARE MY LINKS 🔻 🏠 FOLLOW      | G SYNC [D]                      |              |
|                   |                    |                         |                   |                  |                              | •                               |              |
|                   |                    |                         |                   |                  |                              |                                 |              |
|                   | Damà Cita          | Demo Site               |                   |                  |                              |                                 |              |
|                   | Demo The           | Home Recent マ 一般情報ライブラリ | J CUIライブラリ(DRM)   | FileSecure Lite> | Search this site             | Q                               |              |
|                   |                    | 日本橋株式会社 🔻 🖋 EDIT LINKS  |                   |                  |                              | ~                               |              |
|                   |                    |                         |                   |                  | and the                      |                                 |              |
|                   |                    |                         |                   |                  |                              |                                 |              |
|                   | test 🤇             | 3)                      |                   |                  |                              |                                 |              |
| 1.11              |                    |                         | ~                 | 175- 000A        |                              |                                 |              |
| 11.00             | +) new document    |                         | 2)                |                  |                              |                                 |              |
|                   | All Documents      |                         | 11                | h                |                              |                                 | - <b>D</b> × |
|                   | V D Name           | Mulfied By Sectore      |                   | アセアーダ            |                              |                                 |              |
|                   | demo01.pptx        |                         |                   | 2.45             |                              |                                 | ~ 0          |
| A STREET          |                    |                         |                   |                  |                              | デエデータの検索                        | 0            |
|                   | Manual St.         |                         |                   | -                | • 0                          | 7-77/98m                        |              |
| State State State | 1.2                |                         | * お気に入り           | 名則               | 更新日時                         | 裡類                              | 912 -        |
|                   |                    |                         |                   | demo01 ppt       | 2010/04/22 1                 | 7:16 Microsoft Pou              | Nor          |
|                   |                    |                         | 3 最近表示した場所        | demo03.pptx      | 2019/04/22 1                 | 7:16 Microsoft Por              | wer          |
|                   |                    |                         |                   | 🔃 demo04.pptx    | 2019/04/22 1                 | 7:17 Microsoft Po               | wer          |
|                   |                    |                         | PC                | 🔃 demo05.pptx    | 2019/04/22 1                 | 7:16 Microsoft Po               | wer          |
|                   |                    |                         | ■ デフカトップ          | emous.pptx       | 2019/04/22 1                 | 7:16 Microsoft Por              | wer          |
|                   |                    |                         | ■ 5≠1×2h          | demo08.pptx      | 2019/04/22 1<br>2019/04/22 1 | 7:17 Microsoft Por              | Ner.         |
|                   |                    |                         | 上 ピクチャ            | demo09.pptx      | 2019/04/22 1                 | 7:17 Microsoft Po               | ver V        |
| _                 |                    |                         | 📓 FF7 🗸 🗸         | <                |                              |                                 | >            |
|                   |                    |                         | 11 個の項目 1 個の項目を   | 崔択 34.3 KB       |                              |                                 | 100          |
|                   |                    |                         |                   |                  |                              |                                 |              |

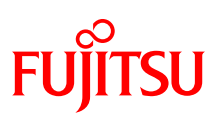

4.8. DRM ファイルのアクセス確認を行う

DRM ファイルの3種類のアクセスの確認を行います。

- 4.8.1. DRM ファイル表示
  - 1) ファイル名の右端の[Seclore Online Access]アイコンをクリックします。

| EXOSTAR Fo | erumPass             | Sensitivity: CORE      |                           |                |                  | This e  | nvironment is | hosted in th | e United<br>States. |    |
|------------|----------------------|------------------------|---------------------------|----------------|------------------|---------|---------------|--------------|---------------------|----|
|            |                      |                        |                           |                |                  |         | Newsfeed      |              | i≁ Ø                | ?  |
| BROWSE FIL | LES LIBRARY          |                        |                           |                |                  | 🗘 SHARE | MY LINKS 🔻    | 슈 FOLLOW     | 🗔 SYNC              |    |
|            |                      |                        |                           |                |                  |         |               |              |                     | ,  |
| -          | A                    |                        |                           |                |                  |         |               |              |                     |    |
| De         | mo Site              | Demo Site              |                           |                |                  |         |               |              | 0                   |    |
| Ser alter  |                      | Home Recent<br>日本橋株式会社 | 一般情報ライノラリ<br>・ EDIT LINKS | CUIS4JSU (DRM) | FileSecure Lite> |         | Search this s | ite          | Q                   |    |
|            |                      |                        |                           | 200            |                  |         | BASE          |              |                     |    |
|            |                      |                        |                           |                |                  |         |               |              |                     |    |
| tes        | st                   |                        |                           |                |                  |         |               |              |                     |    |
| Uplo       | oad completed (1 add | ded) DISMISS           |                           |                |                  |         |               |              |                     | 6  |
| All D      | Documents            | Find a file            | Q                         |                |                  |         |               |              |                     |    |
| -          | 🗋 Name               | Modified               | Modified By Seclore       | Online Access  |                  |         |               |              | IIII                | 1  |
| A REAL     | demo02.pptx          | ··· A few seconds ago  |                           | Ð              |                  |         |               |              | IIII                | É. |
|            | demo01.pptx          | ••• 5 minutes ago      |                           | •              |                  |         |               |              |                     |    |
|            |                      |                        |                           |                |                  |         |               |              | 15                  |    |
|            |                      |                        |                           |                |                  |         |               |              | 100%                |    |

- 2) アカウント認証(2要素認証※)を行います。 ※ID/Password と、証明書または OTP
- 3) ファイルが表示されます。

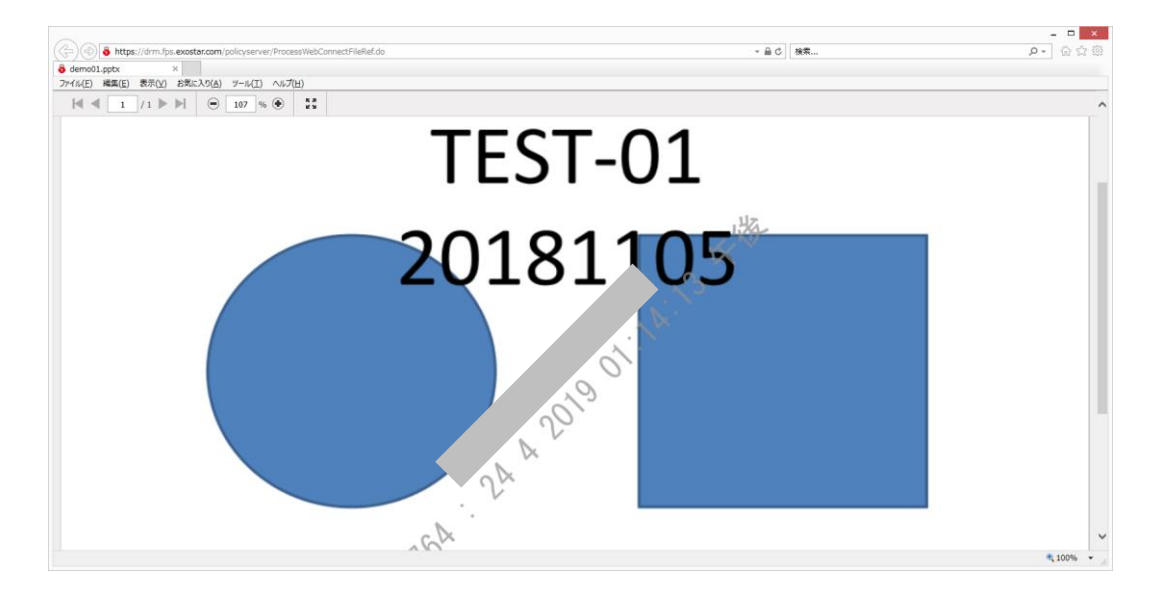

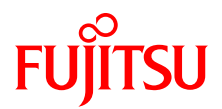

1)ファイル名の右端の[...]をクリックし、[OPEN]をクリックしてファイルを開きます。

| new document or drag files h             | 21                                           |
|------------------------------------------|----------------------------------------------|
| All Documents ···· Find a file           | CUI.xlsx views 🕅                             |
| V 🗅 Name                                 | Changed by you on 平成 30/3/7 12:49            |
| 🗸 🗈 CULxisx 🚺 🛄                          | Shared with                                  |
| DRMテスト-xlsx ···· :                       | 22 more                                      |
| DRMテスト_copy.xisx :<br>DRMテスト_copy.xisx : | https://main.fps.exostar.com/customers/fujit |
| 2                                        | OPEN SHARE FOLLOW ··· yPolic                 |

- 2) アカウント認証(2要素認証※)を行います。 ※ID/Password と、証明書または OTP
- 3) アプリが起動し、編集画面が開きます。

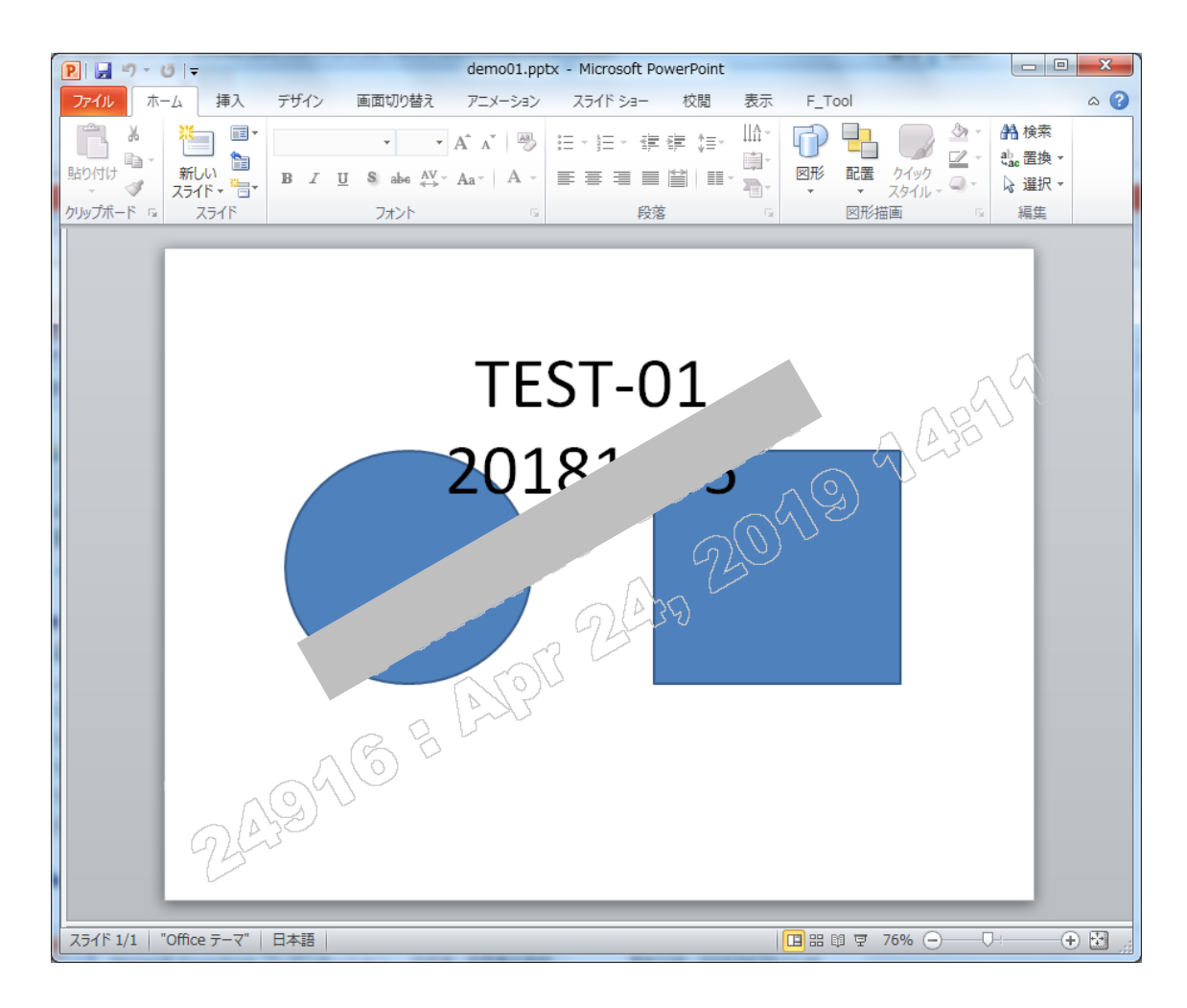

※DRM ファイルは画面、印刷ともに名前、日時の透かしが入ります。

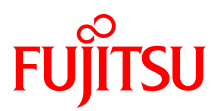

A) ダウンロード&コピー

ファイル名を右クリックし、開いたダイアログの右下の[…]をクリックし、[Download & Copy]をクリックします。

| EXOSTAR' ForumPass                                                                                                    | Sensitivity                          | : CORE                              | This environment is hosted  | in the United St | ates. |
|----------------------------------------------------------------------------------------------------|--------------------------------------|-------------------------------------|-----------------------------|------------------|-------|
|                                                                                                    |                                      |                                     | Newsfeed                    | · Ø              | ?     |
| BROWSE FILES LIBRARY                                                                                                    |                                      |                                     | 🜍 SHARE MY LINKS 🔻 🕁 FOLLOW | G SYNC           | [0]   |
|                                                                                                    |                                      |                                     |                             |                  | ^     |
| Demo Site Demo                                                                                                    | Site<br>ant ・ 一般情報ライブラリ cuiライブラリ (   | (DRM) FileSecure Lite> 日本橋株式会社      | ▼ Search this site          | Q                |       |
|                                                                                                    |                                      |                                     |                             |                  |       |
| test                                                                                                    | Cut                                  |                                     |                             |                  |       |
| new document or drag fi                                                                                                    | emo01.pptx                           |                                     |                             | -                |       |
|                                                                                                    | nanged by you on 4/23/2019 Check Out |                                     |                             |                  | C.L.  |
| Mos SF                                                                                                    | ared with View Audit History         |                                     |                             |                  |       |
| demo02.pptx Yes ar                                                                                                    | d 7 more View User                   |                                     |                             |                  |       |
|                                                                                                    | ttps://main.fps.exostar.com/ci       |                                     |                             | in the           |       |
|                                                                                                    | Version (2)                          | THE REAL PROPERTY AND A DESCRIPTION |                             |                  |       |
|                                                                                                    | OT SHARE FOLLOW Compliance betails   |                                     | AN SO                       | 12.              | THE R |
|                                                                                                    | Workflows (3)                        |                                     | - XII                       | 1                | 2     |
| and the state of the state of t | Download a Copy                      |                                     |                             |                  | 2     |
|                                                                                                    | Shared With                          |                                     |                             |                  |       |
| Let 5 1                                                                                                    | Delete                               |                                     |                             | Il is            | ~     |
| javascript:;                                                                                                    |                                      |                                     |                             | 🔍 100%           | •     |

B) ローカルに保存したファイルのファイル名を右クリックし、[Open]をクリックしてフ ァイルを開きます。

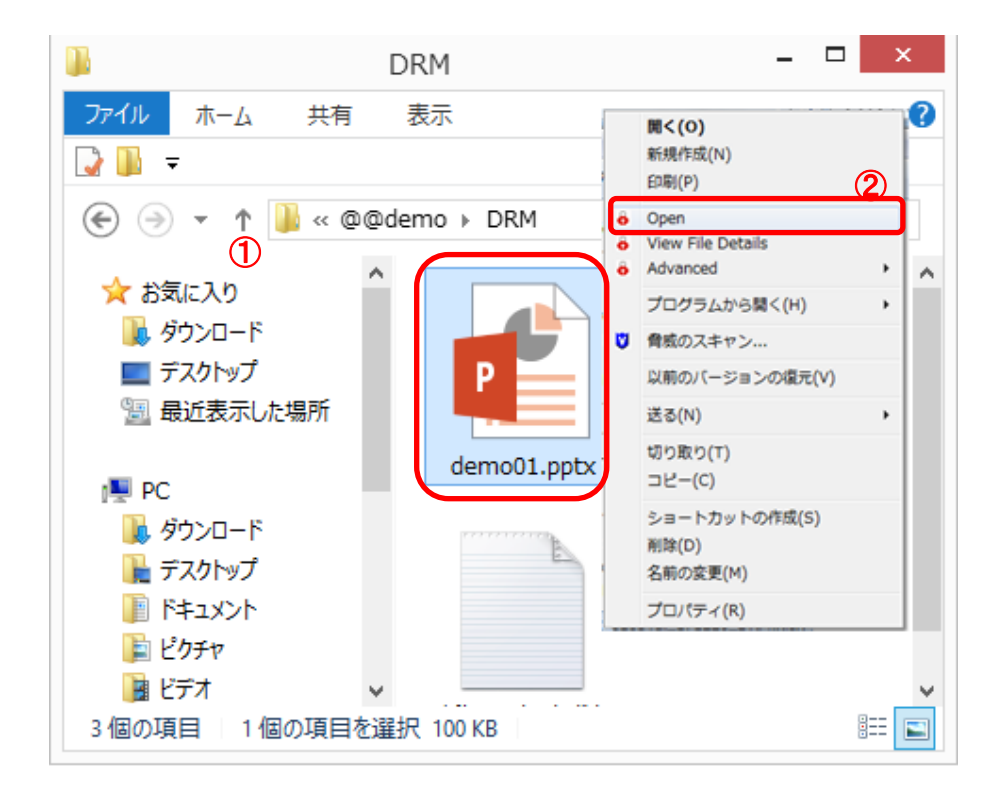

# FUJITSU

- C)アカウント認証を行います。
- D)アプリが起動し、編集画面が開きます。

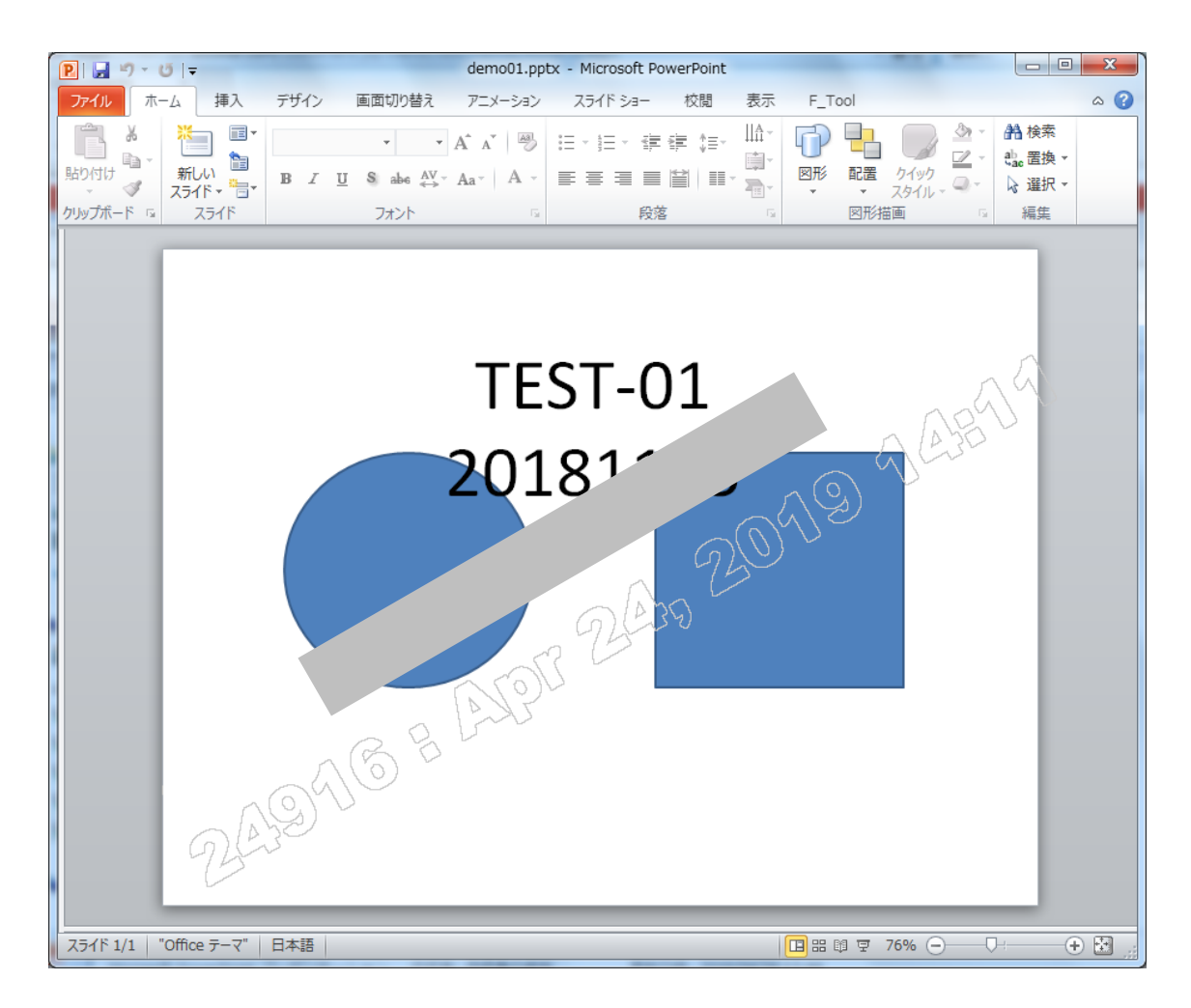

## FUJITSU

4.9. サイトデザインを編集する

共有メンバーで使いやすいようにサイトのデザインを編集します。 以下資料を参考にいろいろと試してみてください。

- ① Exostar MAG/ForumPass 操作説明資料 (一般ユーザー編)
- ② Exostar MAG/ForumPass 操作説明資料 (管理者編)
- 3 ForumPass 6 User Guide

以下は設定変更を推奨する機能です。

- ページ編集 :ポータルページに文字や部品を配置して使いやすくします。
- 地域
   :地域は日本に設定しておきます。
- サイトロゴ等: 左上に表示するロゴの登録や、タイトル及び説明等を入力します。
- 外観 : サイトの背景やカラーを変更します。
- ナビゲーション:トップメニューや再度メニューに表示する項目を編集します。